### 第4章: ICP Kubernetes環境での基盤運用

### 章内目次

#### 第4章: ICP Kubernetes環境での基盤運用

- 第1節:システム起動・停止
- 第2節: バックアップ・リストア
- 第3節: 証明書管理
- 第4節: 脆弱性対応
- 第5節: ノード追加・削除
- 第6節:管理サービスの有効化・無効化
- 第7節: etcd クラスターの管理
- 第8節: ソフトウェア・アップデート
- 第9節: モニタリング
- 第10節: ロギング
- 第11節: (基盤担当者向け) CLI操作
- 第12節: トラブルシュート

## 第4章 第1節: システム起動・停止

@2019 IBM Corporation

## システム起動・停止(Knowledge Center記載の手順)

 IBM Cloud Private製品のKnowledge Center記述ではkubeletサービスおよびdockerサービスの 停止、起動による再起動手順が示されている

-参考情報: IBM Knowledge Center - クラスターの再始動

- 各ノードではDockerエンジン及び kubelet が systemdとして稼働し、他のコンポーネントは Podとして起動される

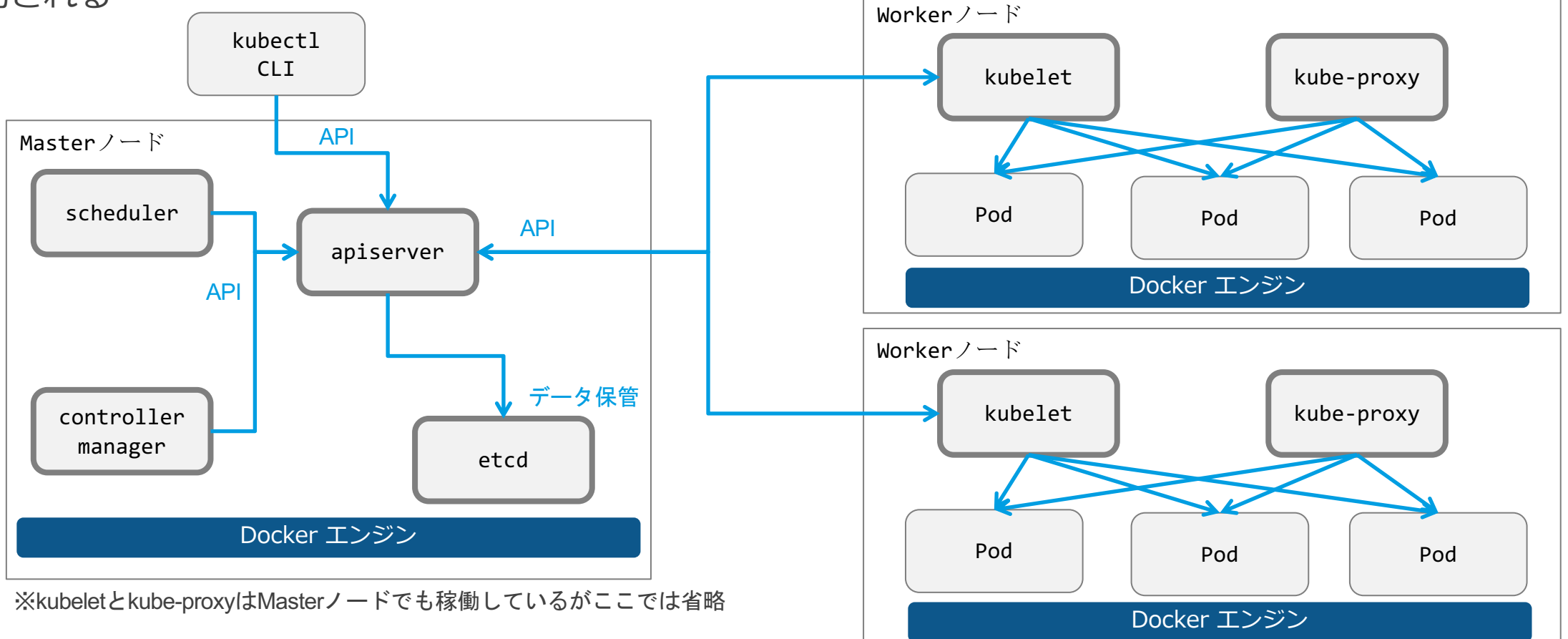

## システム起動・停止(ワーカー・ノード停止に伴う考慮点)

### ■ ワーカー・ノード停止時は以下の2点を考慮する(Knowledge Center および「 Kubernetes.io」記述に基づく)

- "kubectl drain"コマンドによる、停止するノードからのPodの事前退避の要否を検討する
- "PodDisruptionBudget"オブジェクトを用いて、ノードからのPod退避時にPodの稼動多重度を制御することを検討する
  - ・参考情報: Knowledge Center ノードの保守
  - •参考情報: Safely Drain a Node while Respecting Application SLOs Kubernetes
  - •参考情報: Disruptions Kubernetes

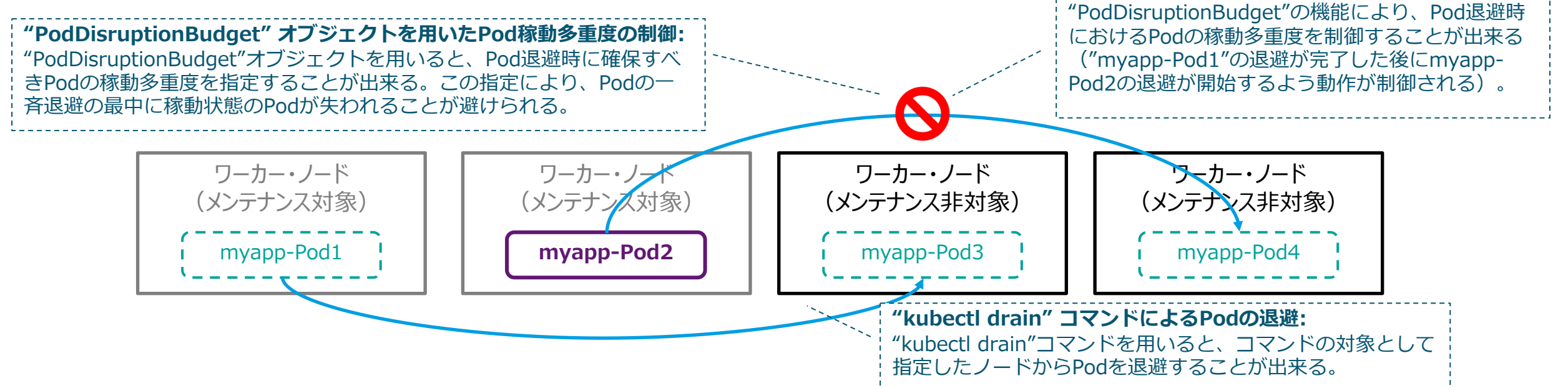

## システム起動・停止(冗長度喪失に伴う影響)

- ■システム停止運用についてはマスター・ノード、およびプロキシー・ノードの停止がもたらすシステム影響について把握し、十分な実機検証の対象とされることが望ましい
  - -マスター・ノード のクラスターにおいて許容される停止ノード数は (N-1)/2 ノードである
  - -例えば、マスター・ノード 3台のクラスターにおいて許容される停止ノード数は (3-1)/2 = 1 ノ ード となる
  - -システム停止運用の際は、同時に2ノードを停止することのないよう手順上の考慮が必要 ・参考情報: 高可用性 IBM Cloud Private クラスター

## 第4章 第2節: バックアップ・リストア

# バックアップ・リストア(IBM Redbookに基づくバックアップ戦略)

- IBM Redbookおよび GitHub では、初期構築後やアップグレード後に環境全体のバックアップを マスターバックアップとして取得した後、運用局面においては定期的に永続ストレージ、ICPコン ポーネント、インフラのバックアップを取得する戦略が推奨されている
  - •参考情報: IBM Cloud Private System Administrator's Guide
    - Chapter 3.4 Backup and restore strategy
  - •参考情報: <u>GitHub ibm-cloud-architecture/icp-backup</u>

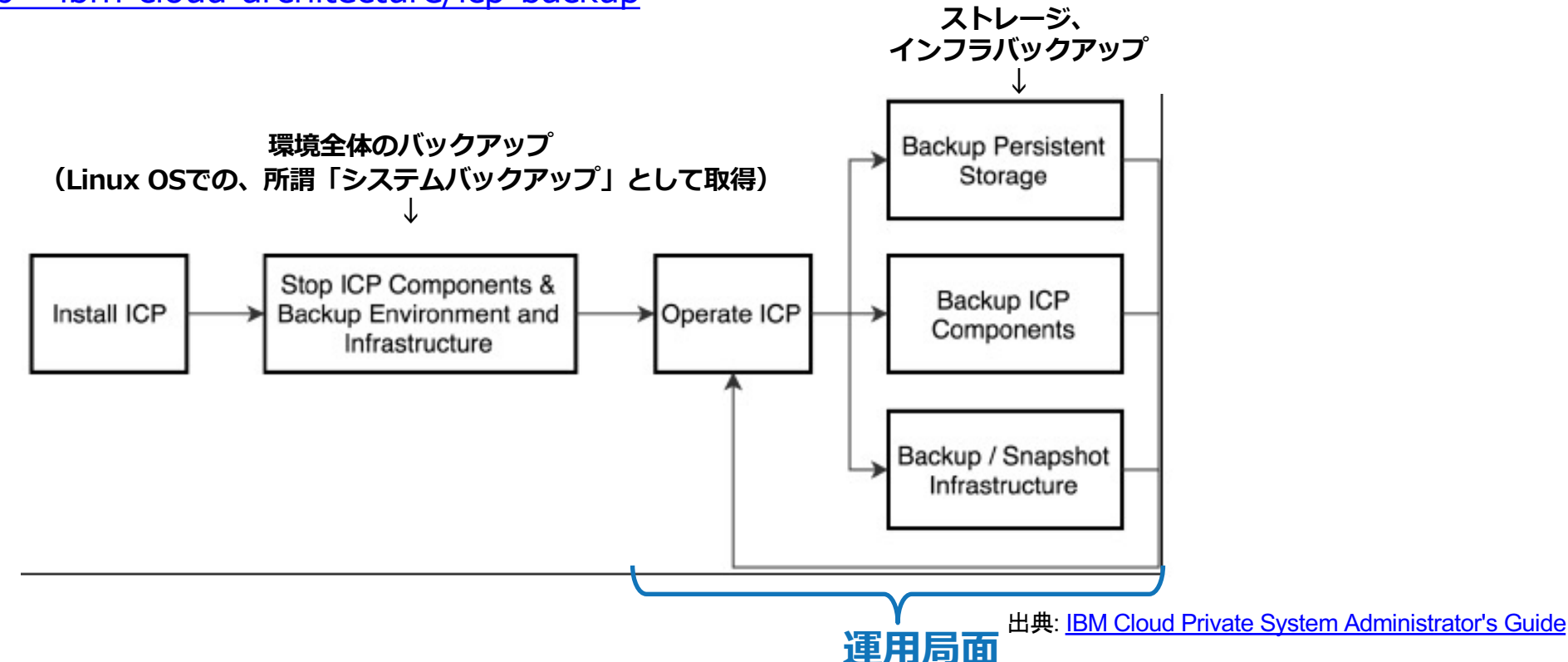

ICPコンポーネント単位

## バックアップ・リストア(環境全体のバックアップ対象)

- ■環境全体のバックアップはICPをホストするハイパーバイザーが提供または推奨するツール・機能でノード単位のOSバックアップを取得する
- ノードの種別によっては再作成可能なため、定期的なバックアップは必須ではない
  - •参考情報: IBM Cloud Private System Administrator's Guide
  - Chapter 3.4 Backup and restore strategy
  - •参考情報: GitHub ibm-cloud-architecture/icp-backup

| ノード種別             | 役割                                                                                                    | バックアップ<br>の必要性 |
|-------------------|----------------------------------------------------------------------------------------------------|----------------|
| ブート・ノード           | インストール、構成、ノードのスケーリング、クラスターのアップデートを行う際に使用する。クラスター構成情報及び証明<br>書を保持する                                         | 0              |
| マスター・ノー<br>ド      | 管理サービスを提供し、ワーカー・ノードを制御する。リソースの割り当てや状態管理、スケジューリング、モニタリングを<br>行う重要プロセスが稼働する。etcd, MongoDBなどのコア・コンポーネントが配置される | 0              |
| プロキシー・<br>ノード     | ICPクラスターで提供されるサービスへ外部からのリクエストをディスパッチする。再構築可能なため、ノードのホストファ<br>イルシステムに重要なデータが保管されていない場合はバックアップは必須ではない        | オプション          |
| 管理ノード             | Istio、モニタリング、メータリング、ロギングなどの管理サービスが稼働する。バックアップの重要度は管理サービスで収集<br>されるデータのその環境における重要度に依存する。                    | オプション          |
| 脆弱性アドバイ<br>ザー・ノード | 脆弱性アドバイザーが稼働するノード(オプション)。バックアップの重要度は脆弱性アドバイザーが収集するデータのその<br>環境における重要度に依存する                                 | オプション          |
| ワーカー・ノー<br>ド      | アプリケーション等が稼働するノード。再構築可能なため、ノードのホストファイルシステムに重要なデータが保管されてい<br>ない場合はバックアップは必須ではない                             | オプション          |
| etcd ノード          | ICPクラスターにおける分散KVSコンポーネント。通常はマスター・ノードと統合されている。多数のワーカー・ノードが存<br>在する環境で独立したノードとして存在する場合はバックアップが必須             | 0              |

# バックアップ・リストア(コンポーネント単位でのバックアップ対象)

- IBM Redbook では、下図に示されたコンポーネントの保持するデータが運用局面でのバックアップ対象として挙げられている
- 各コンポーネントについては IBM Redbook や GitHub にて具体的バックアップ手順の例やサンプ ル・スクリプト等が示されているので、必要に応じて参考にできる
- IBM Redbook の First Edition(April 2019) は、ICP 3.1.2 を対象としている。一方で IBM GitHub はバージョンを限定しない記述が多いため、手順を参考とする場合は 使用環境で検証を行うようガイドされている

| Master          | $\sum ($ | Management    | $\sum $ | Vulnerability Advisor    | 1 |
|-----------------|----------|---------------|---------|--------------------------|---|
| etcd            |          | Elasticsearch |         | Vulnerability<br>Advisor |   |
| MongoDB         |          | Monitoring    |         | Mutation Advisor         |   |
| MariaDB         |          |               |         |                          |   |
| Image Registry  |          |               |         |                          |   |
| Helm Repository |          |               |         |                          |   |

# バックアップ・リストア(コンポーネント単位でのバックアップ手順)

- IBM Redbook、GitHubで示されている各コンポーネントの概要、バックアップ手順の概略は下表のとおり
  - •参考情報: IBM Cloud Private System Administrator's Guide
  - Chapter 3 Backup and restore of an IBM Cloud Private cluster
  - •参考情報: <u>GitHub ibm-cloud-architecture/icp-backup</u>

| バックアップ対象                   | バックアップ対象の概要                                                                                                | 参考手順の提供                        | バックアップ手順の概略                                                                             |
|----------------------------|----------------------------------------------------------------------------------------------------|--------------------------------|-----------------------------------------------------------------------------------------|
| clusterディレクト<br>リー         | クラスター導入時のコアデータが保管されてい<br>るディレクトリー                                                                          | あり<br>(IBM Redbook)            | ブート・ノードの <インストールディレク<br>トリー>/cluster ディレクトリーをバック<br>アップする                               |
| etcd<br>(etcd ノード)         | 構成データを保管するためのkey-value型の分<br>散DB                                                                           | あり<br>(IBM Redbook,<br>GitHub) | 定期的にetcd データベースのスナップ<br>ショットをノード上のファイルとして取得<br>する(マルチMaster環境ではいずれか一つ<br>のMasterノードで取得) |
| プライベート・イ<br>メージ・レジスト<br>リー | Dockerイメージを保管するためのプライベート<br>レジストリ                                                                          | あり<br>(IBM Redbook,<br>GitHub) | Masterノードのいずれかでプライベートレ<br>ジストリが使用するファイルシステム<br>(/var/lib/registy)をバックアップする              |
| MongoDB                    | Meteringサービス、Helm Repositoryサービス、<br>Helm APIサービスにより利用されるNoSQL<br>DB<br>LDAP構成情報、team/user/role情報も保持す<br>る | あり<br>(IBM Redbook,<br>GitHub) | MongoDBのデータを mongodump コマ<br>ンドを使用してエクスポートする                                            |

# バックアップ・リストア(コンポーネント単位でのバックアップ)

■IBM RedbookでおよびGitHub示されている各コンポーネントの概要、バックア ップ手順の概略は下表のとおり(前ページからの続き)

| バックアップ対象                           | バックアップ対象の概要                                                      | 参考手順の提供             | バックアップ手順の概略                                                                                        |
|------------------------------------|------------------------------------------------------------------|---------------------|----------------------------------------------------------------------------------------------------|
| MariaDB                            | OIDCサービスが利用するDB                                                  | あり<br>(IBM Redbook) | mysqldump コマンドを使用してmariadbの<br>バックアップを取得                                                           |
| Helm リポジト<br>リー                    | ICP カタログにアップロードされた全ての<br>Helm チャートを保持するレポジトリー                    | あり<br>(IBM Redbook) | Helm-repo ポッドをホストするマスター・<br>ノード上の /var/lib/icp/helmrepoディレクト<br>リーをバックアップする                        |
| Elasticsearch ロ<br>グデータ            | ElasticsearchおよびLogstashにより収集さ<br>れるログデータ                        | あり<br>(IBM Redbook) | 管理ノード上のElasticsearchを停止し、<br>/var/lib/icp/logging/elk-<br>data/nodes/0/indicesディレクトリーをバッ<br>クアップする |
| Elasticsearch設<br>定データ             | Elasticsearchに関わる設定データ(Elastic<br>stack システム設定、認証用の証明書・パ<br>スワード | なし                  | ConfigMap, 証明書・パスワードを退避、<br>Elasticsearchのスナップショット取得                                               |
| モニタリング デー<br>タ                     | Alert Manager, Prometheus, Grafanaにより収集・可視化されるモニタリングデータ          | なし                  | モニタリング・データについては永続ボリュー<br>ムに保管されたモニタリングデータをバック<br>アップする                                             |
| Prometheusおよ<br>びGrafanaの設定<br>データ | PrometheusやGrafanaでユーザーが作成し<br>たアラート・ルールやダッシュボード                 | あり<br>(IBM Redbook) | アラート・ルールやダッシュボードは yaml<br>ファイルヘエクスポートする<br>ダッシュボードをjsonファイルヘエクスポート<br>する                           |

# バックアップ・リストア(コンポーネント単位でのバックアップ)

■IBM RedbookでおよびGitHub示されている各コンポーネントの概要、バックア ップ手順の概略は下表のとおり(前ページからの続き)

| バックアップ対象                              | バックアップ対象の概要                                                                 | 参考手順の提供             | バックアップ手順の概略                                                                                                    |
|---------------------------------------|-----------------------------------------------------------------------------|---------------------|----------------------------------------------------------------------------------------------------|
| 脆弱性アドバイ<br>ザー/ミューテー<br>ション・アドバイ<br>ザー | 脆弱性アドバイザーおよびミューテーショ<br>ン・アドバイザーで使用する、Kafkaおよび<br>Elasticsearchに保管されるスキャンデータ | あり<br>(IBM Redbook) | 脆弱性アドバイザーノード上の<br>/var/lib/icp/va ディレクトリーをバックアッ<br>プする<br>Elasticsearchのデータをバックアップする<br>(前ページのElasticsearch ログデータの箇所<br>を参照) |
| 永続ボリューム上<br>のアプリケーショ<br>ンデータ          | アプリケーションが使用する永続ボリュー<br>ムのデータ                                                | なし                  | データの保存に使用する永続ボリュームに依存                                                                                                    |

## バックアップ・リストア(環境全体のバックアップ・プロセス)

- 環境全体(インフラ・レベル)でのバックアップは、次のように行うことが推奨されている
  - 初期構築後およびアップグレード後にクラスター全体を停止し、以下のノードのシステム・バックアップを 取得する(運用開始後にクラスター全体の停止はサービス継続性の観点で難しいと想定されるため)
     ・ブート・ノード
    - etcd ノード / マスター・ノード
    - 管理ノード(必須ではないが、障害時のリカバリー早期化の観点で推奨)
    - •VA ノード(必須ではないが。障害時のリカバリー早期化の観点で推奨)
  - -一方で以下のノードは再構築が容易なため、バックアップは必須ではない。ノードのホストファイルシステム上に重要なデータが存在する場合はバックアップを取得する
    - •Workerノード
    - Proxyノード
  - 定期運用においてetcd/マスター・ノードのシステム・バックアップを行う場合は、クラスターの冗長性を損 なわないよう考慮する(3ノード構成の場合は1台ずつ停止し、バックアップを行う)
    - •参考情報: IBM Cloud Private System Administrator's Guide
    - Chapter 3.4 Backup and restore strategy
    - •参考情報: <u>GitHub ibm-cloud-architecture/icp-backup</u>

## バックアップ・リストア(環境全体のバックアップ・プロセス)

### ■環境全体(インフラ・レベル)でのバックアップは、次のように行うことが推奨 されている(続き)

- -初期構築後のバックアップを取得する際には、ノードの停止・起動順序に注意する
  - ・ 停止時はMasterノードを先に停止後、他のノードを停止する
  - 起動時は他のノードを起動後、Masterノードを起動する
  - •参考情報: GitHub ibm-cloud-architecture/icp-backup/docs/

- Backup and Restore an Entire ICP Topology

## バックアップ・リストア(環境全体のリストア・プロセス)

- ■環境全体(インフラ・レベル)でのリストアは、次のように行うことが推奨されている
  - -環境全体のリストア時に、冗長化されたetcd/マスター・ノードをリストアする際には、etcdのリ ストアに注意が必要
  - ・etcd/マスター・ノードは最初に起動されたノードがリーダーとなり、そのノード上の最新のデータ(バックアップ取得時点のデータ)を元にノード間の同期を行う
  - etcdの不整合を避けるためにも、システム・バックアップのリストア後にコンポーネント単位でのetcdの リストア手順を実施することが推奨される(コンポーネント単位でのリストアについては、後述する「バッ クアップ・リストア(コンポーネントのリストア・プロセス)」を参照)
  - -参考情報: IBM Cloud Private System Administrator's Guide
    - Chapter 3.4 Backup and restore strategy

# バックアップ・リストア(コンポーネントのバックアップ・プロセス)

- ■コンポーネントのバックアップは、IBM Redbook と GitHub それぞれで示されているバックアップ順序を考慮し、etcd -> Docker Registry -> MongoDB -> MariaDB (オプション)とすることが推奨される
  - IBM Redbook記述: クラスターアクティビティの少ない時間帯に、間隔をなるべく空けずに etcd -> MongoDB -> MariaDB(オプション)の順に行うことを推奨
  - -GitHub記述: etcd -> Docker Registry -> MongoDBの順に行う必要がある
  - バックアップデータは永続ボリュームに配置する
  - その他コンポーネントのバックアップ順序は特に推奨はない

-参考情報:

- IBM Cloud Private System Administrator's Guide
- Chapter 3.4 Backup and restore strategy
- <u>GitHub ibm-cloud-architecture/icp-backup</u>

# バックアップ・リストア(コンポーネントのリストア・プロセス)

### ■ コンポーネントのリストアは、次のように行うことが推奨されている

- リストアを開始する前に、環境全体のインフラレベルでのバックアップを行うことが推奨されている

- また、etcdについてもkubectlコマンドを使用してリストア作業開始前のetcdの状態をバックアップすることが推奨されている(リストア作業は複数ステップにわたり、失敗するリスクが伴うため)
- 冗長化されたetcd/マスター・ノードを全てリストアする場合は、単一マスター・ノードで取得したetcdのバックアップを全ノードにリストアする
- データ破損またはデータロスの状態に陥ったetcd/マスター・ノードをリストアする場合は、etcdクラスター からそのメンバーを外し、データ・ディレクトリーの内容を削除してから再度メンバーとして追加する
- コンポーネントのリストアは、MongoDB -> Docker Registry -> etcd -> 永続ボリュームのデータ の順に 行うことが推奨されている
- 脆弱性アドバイザーはElasticsearchを参照しているため、脆弱性アドバイザーのデータをリストア対象とする場合は、Elasticsearchのロギング・データを先にリストアすることが望ましい
- その他のコンポーネントについてはリストア順序に指定はない

- 参考情報:

- IBM Cloud Private System Administrator's Guide
- Chapter 3.4 Backup and restore strategy
- <u>GitHub ibm-cloud-architecture/icp-backup</u>

## バックアップ・リストア(業務データのバックアップ・リストア)

- ICPでは業務データを保管するためのストレージ・ソリューションが複数提供され ており、各システムで採用されるソリューションは異なるため、Kubernetes環境 上で稼動する業務システムの保管データをバックアップ・リストアするための具 体的ソリューションは明示されていない
  - そのため、業務データのバックアップ・リストア運用を自力で確立する必要が生じる。
- ■バックアップ運用にあたって考慮すべきポイントは以下の3点
  - バックアップスケジューラーをどのように実装するか? (1)
  - バックアップ処理をどのように実装するか? (2)
  - バックアップデータをどういった経路で退避するか?  $(\mathbf{3})$

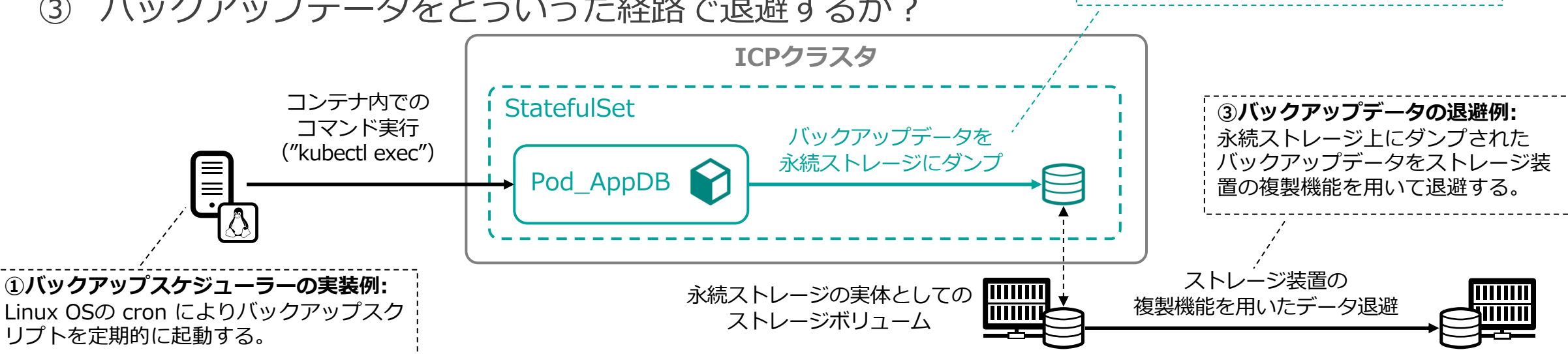

@2019 IBM Corporation

②バックアップ処理の実装例:

DBMS機能によりデータベースのバック アップを永続ストレージにダンプする。

## 第4章 第3節: 証明書管理

@2019 IBM Corporation

### ICP基盤運用に関わる証明書の管理

### ■ ICP基盤運用に関わる証明書の管理運用における考慮事項を以下の概念図に示す

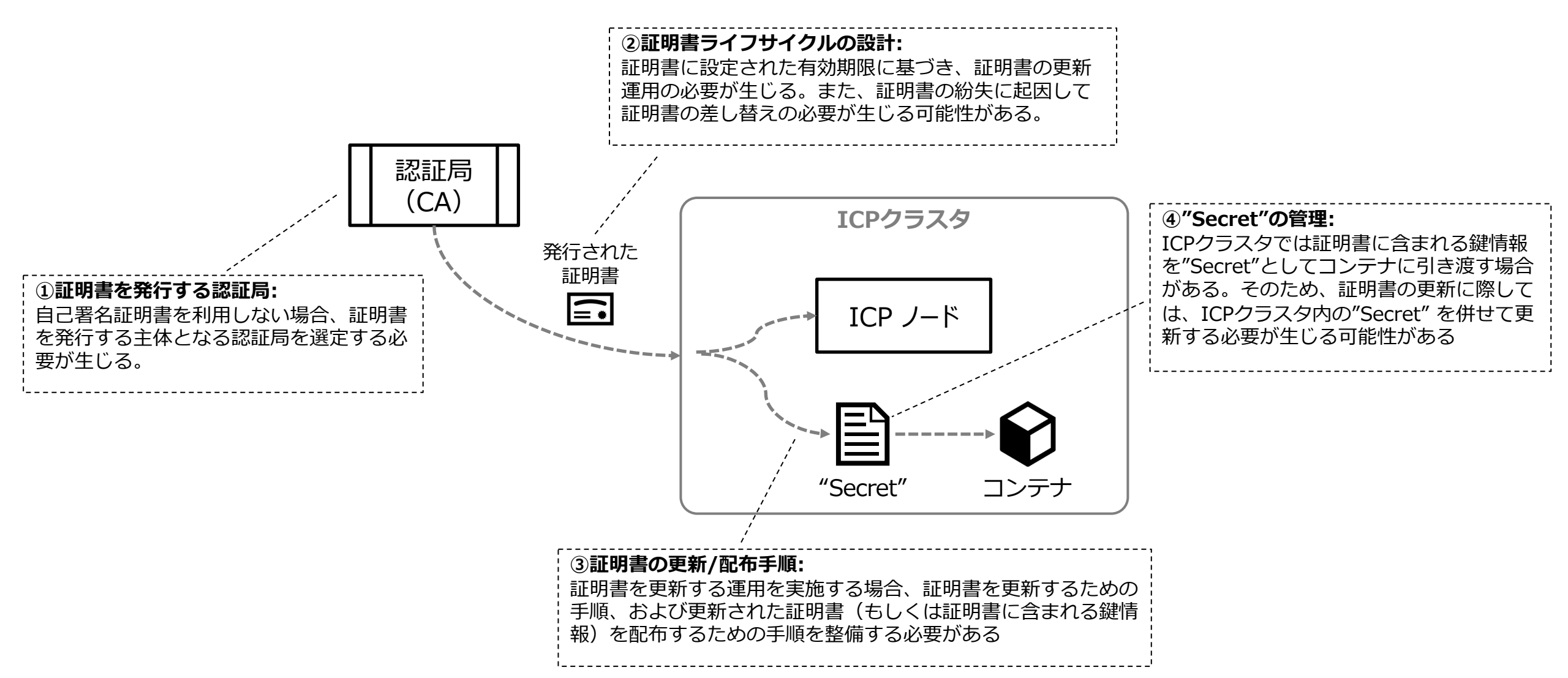

## 証明書管理(ICP Kubernetes環境での証明書の更新・置き換え)

### ■ ICP Kubernetes環境で基盤コンポーネントが利用する各種証明書の概要を下表に示す

- 各種証明書の更新・置き換え可否や、具体的手順は IBM Knowledge Centerに記載がある。

| 証明書種別         | 証明書<br>更新運用の<br>可否 | 証明書<br>持ち込み<br>(BYOK*)          | 解説                                                                                                    | 対応するKnowledge Center記述                                                                                                    |
|---------------|--------------------|---------------------------------|----------------------------------------------------------------------------------------------------|----------------------------------------------------------------------------------------------------|
| ICPクラスタ管理通信向け | 可                  | 一部可                             | ICPクラスタで行われる各種の管理通信の保<br>護のために用いられる。当該の証明書はICP<br>クラスタのセットアップ時にブート・ノード<br>から各ノードの /etc/cfc/confディレクト<br>リーへ配布される。一部証明書については、<br>インストール時に証明書の持ち込み(BYOK)<br>とインストール後の置き換えが可能である。 | <u>IBM Knowledge Center – IBM Cloud</u><br><u>Private の証明書</u><br><u>IBM Knowledge Center – IBM Cloud</u><br><u>Private サービス用の独自証明書の指定</u><br><u>IBM Knowledge Center – 証明書の置</u><br><u>き換え</u> |
| ノード間SSH認証向け   | 可                  | 可                               | ブート・ノードから各ノードへのSSH認証の<br>ために用いられる。                                                                                                    | <u>IBM Knowledge Center – クラスター</u><br>ノードでのSSH鍵の共有                                                                                                    |
| ノード間IPSec接続向け | 可                  | 可                               | ICPクラスタに属するノード間の通信をIPSec<br>暗号化する場合に用いられる。証明書差し替<br>えの手順がKnowledge Centerに明記されて<br>いる。                                                                                         | IBM Knowledge Center – IPSecを使<br>用したクラスター・データ・ネットワー<br>ク・トラフィックの暗号化                                                                                                    |
| SSL LDAP接続向け  | 可                  | 連携先LDAP<br>サービスの<br>仕様に依存<br>する | ICPクラスタが参照するLDAPサービスへの通信を保護するために用いられる。証明書を<br>ICPクラスタにSecretとして登録する手順が<br>Knowledge Centerに明記されている。                                                                            | <u>IBM Knowledge Center – LDAP接続</u><br>の構成                                                                                                    |

BYOK\*: Bring Your Own Keyの略。選定した認証局によって発行された証明書を持ち込むこと。

## 第4章 第4節: 脆弱性対応

@2019 IBM Corporation

# 脆弱性対応(脆弱性アドバイザーとは)

#### ■ 製品組み込みのコンテナ脆弱性評価ツール

- 脆弱性評価は以下が対象
  - ・ICPのプライベート・レジストリに配置されたイメージ
  - ・ICP上で実行中のコンテナ
- IBM Cloud Container Registry(パブリックのIBM Cloud Container Serviceで使用されるイメージ・レジストリ)と 同様の脆弱性評価機能をオンプレミスで実行可能

#### ■ 動作要件

- 1,3,5台のVA専用ノードが必要(3台または5台でHA構成)
- ICP Cloud Native/Enterprise Editionが必要(CE版不可)
- ノードの必要スペック
  - CPU : 8コア以上、2.4GHz以上
  - ・メモリ
    - : 16GB以上
  - ディスク容量 : 800GB以上
  - OS

: ICPに準拠

(参考) Knowledge Center - Hardware Requirements and recommendations

※PowerVM環境, Linux on IBM Z, LinuxONE の場合は要件が異なる(参考リンク参照)

| Vulnerability Advisor for IBM Cloud Pr                                                                      | ivate Vulnerability Advisor (Li   | st Containers) Vu        | Inerability Advisor (Lis | t Images) Manage Policies         | Go to Mutatio          | n Advisor             |
|----------------------------------------------------------------------------------------------------|-----------------------------------|--------------------------|--------------------------|-----------------------------------|------------------------|-----------------------|
| Vulnerability Advisor                                                                                       | r (List Container                 | s)                       |                          |                                   |                        |                       |
| The Vulnerability Advisor has scanned all of                                                                | your containers looking for known | security vulnerabilitie  | s. Click on a row to se  | e the details for that container. |                        |                       |
|                                                                                                    |                                   |                          |                          | Fi                                | rst Previous 1         | 2 Next Last           |
|                                                                                                    |                                   |                          |                          | Filter                            |                        |                       |
| Name                                                                                                    | Owner                             | Lat <del>est Sc</del> an | Туре                     | Organizational Policies           | Vulnerable<br>Packages | Container<br>Settings |
| kube-system/nginx-ingress-controller-isola<br>7xb2n/nginx-ingress<br>/%a/uh3docb/dgs/8956tbdba/2fa/052ba/00 | tedproxy- kube-system 2           | 2019/06/20 22:33:59      | Container                | Incomplete                        | OS<br>Unsupported      | 3/27                  |
| Organizational Policies                                                                                     | Vulnerable<br>Packages            | Contair<br>Setting       | ier<br>s                 | Incomplete                        | OS<br>Unsupported      | 4 / 27                |
| ncomplete                                                                                                   | OS<br>Unsupported                 | 3/27                     |                          | Incomplete                        | OS<br>Unsupported      | 4 / 27                |
|                                                                                                    | onoupportou                       |                          |                          | Passed                            | 0/216                  | 3/27                  |
| ncomplete                                                                                                   | OS<br>Unsupported                 | 4 / 27                   |                          |                                   |                        |                       |
| ncomplete                                                                                                   | OS<br>Unsupported                 | 4/27                     |                          |                                   | /                      |                       |

# 脆弱性対応(セキュリティ・レポート)

■ セキュリティ・レポート

(ICP UI) > ツール > 脆弱性アドバイザー > (namespace)

- コンテナ・イメージの脆弱性評価の一覧を表示

|                                                                                                    |                         |                                                                   |                   | Stanger once                        |                        |                       |
|----------------------------------------------------------------------------------------------------|-------------------------|-------------------------------------------------------------------|-------------------|-------------------------------------|------------------------|-----------------------|
| Vulnerability Advisor (L                                                                                                    | ist Contai              | ners)                                                             |                   |                                     |                        |                       |
| The W.Inerability Advisor has scarned all of your co                                                                                           | antainers looking for k | nown security vulnerabilities.                                    | Click on a row to | see the details for that container. |                        |                       |
|                                                                                                    |                         |                                                                   |                   | Fr                                  | st Provinus 1          | 2 Not Last            |
|                                                                                                    |                         |                                                                   |                   | Filter                              |                        |                       |
| Name                                                                                                    | Owner                   | Latest Scan                                                       | Тура              | Organizational Policies             | Vulnerable<br>Packages | Container<br>Settings |
|                                                                                                    | bricom                  | 2019/06/20 20:01:35                                               | Image             | Passed                              |                        | 3/27                  |
| Ibmcom/alert-#ule-controllers/1.0.0                                                                                                    |                         |                                                                   |                   |                                     | 07.339                 |                       |
| Ibmcom/alert-sule-controllers/1,0,0<br>Ibmcom/sulterability-annotator-anndbil(3,1,2                                                            | bmoom                   | 2019/06/20 20:01:03                                               | image             | Passeo                              |                        |                       |
| Ibmcom/alert-suit-controllers/1.6.0<br>Ibmcom/suitersbillty-emotator-amd64.3.1.2<br>Ibmcom/suitersbillty-emotator:3.1.2                        | bmcom                   | 2019/06/20 20:01:03                                               | image             | Passed                              | 0/339                  | 0/27                  |
| Emconfuler-exe-controlerur.8.0<br>Emconfuler-stality-emotion-emd643.1.2<br>Emconfuler-stality-emotion-3.1.2<br>Emconfuler-stality-emotion3.1.2 | broom<br>broom<br>broom | 2019/06/20 20:01:03<br>2019/06/20 20:00:06<br>2019/06/20 20:00:10 | image<br>Image    | Passed<br>Passed<br>Passed          | 0 / 339                | 0/27<br>3/27          |

#### - コンテナまたはイメージをクリックして詳細を確認

| kube-system<br>/580f9f89a9e | n/audit-loggi<br>12ffbf98984 | ng-fluentd-<br>6fbbbb880 | -ds-qdkdq/flue<br>48424ff07aca2 | ntd<br>227923aba1468ab46dbe8 |
|-----------------------------|------------------------------|--------------------------|---------------------------------|------------------------------|
| Time Scanned 2019/07/04     | 22:20:21                     |                          |                                 |                              |
| Status Violation            |                              |                          |                                 |                              |
|                             |                              |                          |                                 |                              |
| Organizational Policies     | Vulnerable Packages          | Container Settings       | Security Misconfigurations      | Risk Analysis                |
| 1 of 1                      | 3 of 142                     | 3 of 27                  | 0 of 0                          | critical                     |

| Organizational<br>Policies        | • Manage Policyで設定した検査項目の脆弱性評価                                         |
|-----------------------------------|------------------------------------------------------------------------|
| Vulnerable<br>Packages            | <ul> <li>コンテナまたはイメージ内で使用されているパッ<br/>ケージの、既知の脆弱性に関する脆弱性評価</li> </ul>    |
| Container<br>Settings             | <ul> <li>コンテナまたはイメージ内で設定されているパス</li> <li>ワードの長さ等、推奨設定の脆弱性評価</li> </ul> |
| Security<br>Misconfiguration<br>s | <ul> <li>アプリケーションにおけるセキュリティー設定の脆弱性評価</li> </ul>                        |
| Risk Analysis                     | • コンテナイメージのリスク分析結果                                                     |

#### ■ 脆弱性が検出された場合の対応 (Vulnerable Packages)

| Organizational Policies     | Vulnerable Packages          | Container Settings                                       | Security Misconfigurations                                         | Risk Analysis                          |                                                             |
|-----------------------------|------------------------------|----------------------------------------------------------|--------------------------------------------------------------------|----------------------------------------|-------------------------------------------------------------|
| 1 of 1                      | 3 of 142                     | 3 of 27                                                  | 0 of 0                                                             | critical                               |                                                             |
|                             |                              |                                                          |                                                                    |                                        |                                                             |
| This table displays current | vulnerabilities that were in | dentified in the image. Clici                            | k the security notice code to view                                 | w more information a                   | nd corrective actions to resolve the vulnerability.         |
| Affected Packages           | Security Notice De           | scription                                                |                                                                    |                                        | Corrective Action                                           |
| openssl                     | DSA-4348-1 Se pa             | veral local side channel att<br>rameters were discovered | acks and a denial of service via<br>in OpenSSL, a Secure Sockets I | large Diffie-Hellman<br>.ayer toolkit. | Upgrade 1.1.0f-3+deb9u2 to at least version 1.1.0j-1~deb9u1 |
| curl                        | DSA-4331-1 Tw                | o vulnerabilities were disco                             | overed in cURL, an URL transfer                                    | library.                               | Upgrade 7.52.1-5+deb9u6 to at least version 7.52.1-5+deb9u8 |

- 脆弱と判定されたパッケージのSecurity Noticeを確認し、脆弱性が解 消されたバージョンのパッケージに置き換える、またはパッケージの 置き換えられたコンテナ・イメージに更新する
- レポートされたパッケージの脆弱性がアプリケーションとして使用されないことを確認する

#### (Container Settings)

| Organizational Policies<br>1 of 1  | Vulnerable Packages<br>3 of 142                     | Container Settings<br>3 of 27                  | Security Misconfigurations<br>0 of 0 | Risk Analysis<br>critical                                              |                                                         |
|------------------------------------|-----------------------------------------------------|------------------------------------------------|--------------------------------------|------------------------------------------------------------------------|---------------------------------------------------------|
| This table displays a summa        | ary of potential vulnerabiliti                      | ies in your container sett                     | ings and recommendations to ir       | crease the security of the image. These r                              | esults do not block deployment of the image             |
|                                    |                                                     |                                                |                                      |                                                                        |                                                         |
| Status                             | Description                                         |                                                |                                      | Corrective Action                                                      |                                                         |
| Status<br>Not Compliant            | Description<br>Maximum password                     | i age must be set to 90 c                      | days.                                | Corrective Action<br>PASS_MAX_DAYS must be se                          | t to 90 days                                            |
| Status Not Compliant Not Compliant | Description<br>Maximum password<br>Minimum password | l age must be set to 90 c<br>length must be 8. | days.                                | Corrective Action PASS_MAX_DAYS must be se Minimum password length noi | t to 90 days<br>specified in /etc/pam.d/common-password |

- "Not Compliant" と検出された項目を参照、評価し、必要な場合はコ ンテナおよびイメージの設定を修正する (参考) IBM Cloud Docs - 脆弱性アドアイザーを使用したイメージ・セキュリティー の管理

# 脆弱性対応(脆弱性アドバイザーのシステム構成)

#### ■ 動作コンポーネント

- VAノード上で動作する主要なコンポーネント

| Security Analytics<br>Service (SAS)<br>components | Vulnerability Advisorダッシュボー<br>ド及びSAS APIを提供          |
|---------------------------------------------------|-------------------------------------------------------|
| Kafka/minio                                       | VA用の分析ログ検索、取込、分類                                      |
| VA Annotators                                     | 脆弱性分析、コンプライアンス・<br>チェック、パスワード分析、構成分<br>析、rootkit検出を実行 |
| VA Usncrawler                                     | 外部のsecurity noticeを取り込み。                              |
| Registry crawler                                  | コンテナ・イメージから脆弱性評価<br>のための情報を抽出する                       |

<sup>-</sup> その他のノード上で動作するコンポーネント

| Live and metrics | 実行中のコンテナから脆弱性評価の |
|------------------|------------------|
| crawler          | ための情報を抽出する       |

(参考) Knowledge Center - IBM Cloud Private コンポーネント

#### ■ 脆弱性のスキャン周期

- ・実行中のコンテナ : 1日(86400秒、デフォルト)
- コンテナ・イメージ : ほぼリアルタイム (イメージpush後数分内)

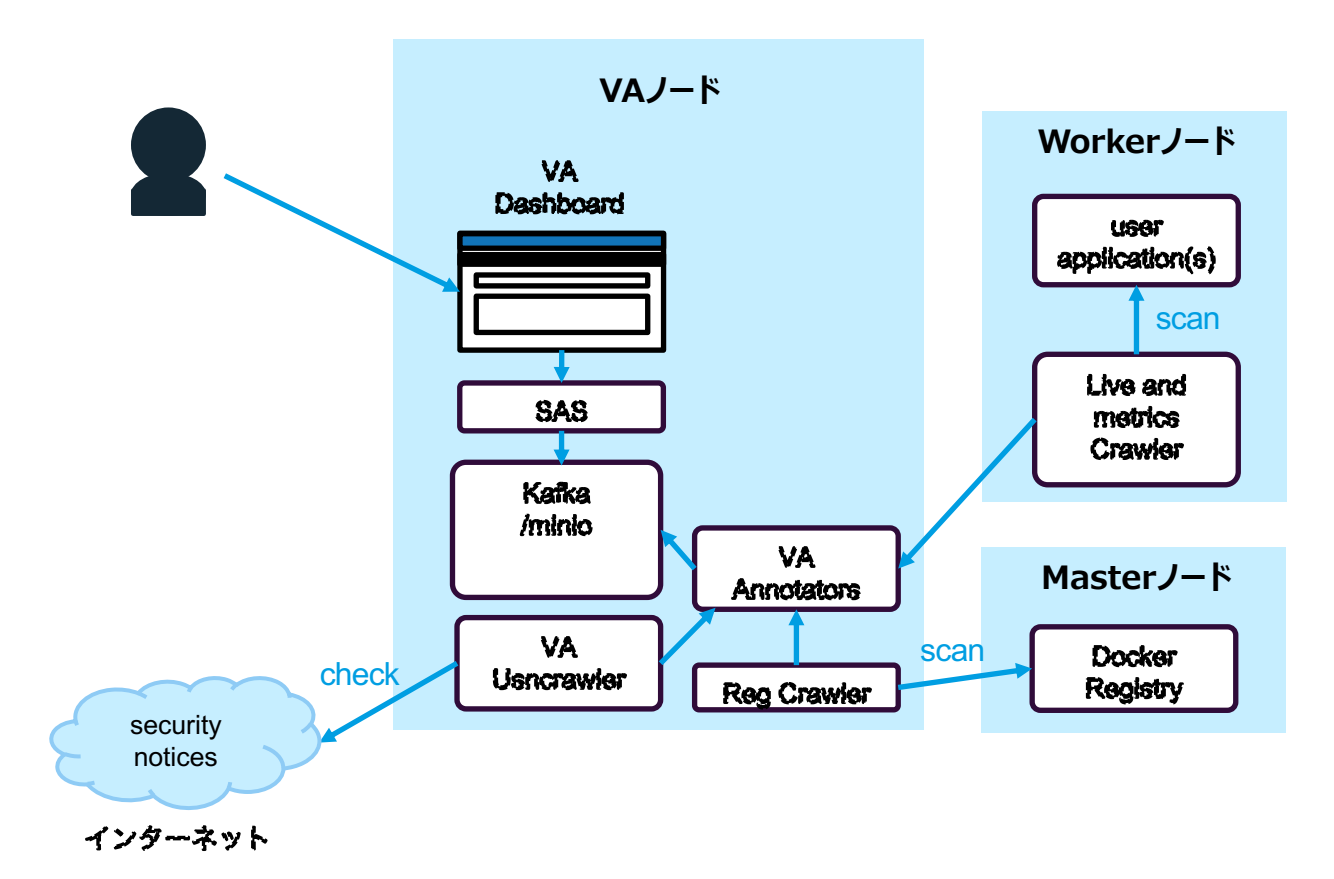

# 脆弱性対応(脆弱性アドバイザーの構成)

#### ■ VAの導入

(ICPインストール時)

- cluster/hostsファイルに1,3,5台のvaノードを指定する
- config.yamlの management\_services セクションで "vulnerability-advisor: enabled" とする
- 複数VAノードの場合は、各VAノード上の "/var/lib/icp/va/minio"ディレクトリーを共有ストレージに配 置する

(参考)脆弱性アドバイザーの使用可能化

#### ■ VA導入後のカスタマイズ(主な設定)

(ICP UI) > 「構成」 > ConfigMaps

| vulnerability-advisor-<br>live-crawler | <ul> <li>実行中コンテナのcrawler有効・<br/>無効を指定</li> <li>crawlの頻度を指定<br/>(デフォルト: 86400秒 = 1日)</li> </ul> |
|----------------------------------------|------------------------------------------------------------------------------------------------|
| vulnerability-advisor-<br>reg-crawler  | <ul> <li>コンテナ・イメージのcrawler有<br/>効・無効を指定</li> <li>有効とした場合の、再スキャンを<br/>設定</li> </ul>             |

スキャンデータの保持期間など他の設定については、下記リンク を参照

<u>(参考)脆弱性アドバイザー</u>

#### ■ VAのManage Policies設定

(ICP UI) > ツール > 脆弱性アドバイザー > (namespace) > Manage Policies

- ネームスペース毎に、crawlerがチェックする項目を設定

| Vulnerability Advisor for IBM Cloud F | Private Vulnerability Advisor (List Con                     | ntainers) Vulnerability Advis |
|---------------------------------------|-------------------------------------------------------------|-------------------------------|
| Manage Policies                       |                                                             |                               |
|                                       |                                                             |                               |
| Default Policy                        |                                                             |                               |
| Rule                                  | Description                                                 | ON/OFF                        |
| verdict:package_vulnerability_found   | Image has installed packages with<br>known vulnerabilities. | ON OFF                        |
| Linux.1-1-a                           | Each UID must be used only once.                            | O ON O OFF                    |
| Linux.2-1-b                           | Maximum password age must be set to 90 days.                | ON OFF                        |
| Linux.2-1-c                           | Minimum password length must be 8.                          | ON OFF                        |

#### (設定項目の一部抜粋)

| verdict:package_vulnerability_fo | • コンテナ・イメージに既知の脆弱性が含ま  |
|----------------------------------|------------------------|
| und                              | れるかをチェック(デフォルト: ON)    |
| Linux.2-1-b                      | • パスワード有効期限が90日であることを  |
|                                  | チェック(デフォルト: OFF)       |
| Linux.2-1-c                      | • パスワードの長さが8文字以上であること  |
|                                  | をチェック(デフォルト: OFF)      |
| Linux.9-0-a                      | • sshサーバーがインストールされているか |
|                                  | をチェック(デフォルト: OFF)      |
| verdict:ssh_installed            | ・ コンテナ・イメージにsshサーバーがイン |
|                                  | ストールされているかをチェック(デフォ    |
|                                  | ルト: OFF)               |

## 脆弱性対応(Manage Policyの項目一覧)(その1)

| erability Advisor for IBM Cloud Priv | ate Vulnerability Advisor (List Containers)                                              | Vulnerability Advisor (List Images) | Manage Policies                                            | Go to Mutation Advisor                                                      |            |
|--------------------------------------|------------------------------------------------------------------------------------------|-------------------------------------|------------------------------------------------------------|-----------------------------------------------------------------------------|------------|
| lanage Policies                      |                                                                                          |                                     |                                                            |                                                                             |            |
| Default Policy                       |                                                                                          |                                     | Summary of P                                               | olicy Status (Latest 10 scans)                                              | )          |
| Rule                                 | Description                                                                              | ON/OFF                              | Nome                                                       |                                                                             | Policy     |
| verdict:package_vulnerability_found  | Image has installed packages with known vulnerabilities.                                 | ON OFF                              | kube-system/nginx-                                         | ingress-controller-isolatedproxy-                                           | Incomplete |
| Linux.1-1-a                          | Each UID must be used only once.                                                         | ON OFF                              | 7xb2n/nginx-ingress<br>/8af4b3dccbfd8c895                  |                                                                             |            |
| Linux.2-1-b                          | Maximum password age must be set to 90 days.                                             | ON OFF                              | kube-system/default                                        | t-backend-isolatedproxy-95995fdd8-2jssj                                     | Incomplete |
| Linux.2-1-c                          | Minimum password length must be 8.                                                       | ON OFF                              | /default-http-backer<br>/f78009b41749833b<br>5f117883a2ff2 | id<br>9fe52d3f85a330966aec0bd274e3fd0580c                                   |            |
| Linux.2-1-d                          | Minimum days that must elapse between<br>user-initiated password changes should be<br>1. | ON OFF                              | kube-system/nginx-<br>7xb2n/POD                            | ingress-controller-isolatedproxy-                                           | Incomplete |
| Linux.5-1-a                          | Read/write access of ~root/.rhosts only by<br>root                                       | ON OFF                              | a24e7be81108c                                              | on+caeoorgecigcongance no 1592622                                           |            |
| Linux.5-1-b                          | Read/write access of ~root/.netrc only by root                                           | ON OFF                              | kube-system/k8s-m<br>/d69e485f9bdeae0fo<br>dd32fd48d755f   | aster-10.192.27.4/controller-manager<br>Id968548e244491ecfb3fc48076891ea609 | passed     |
| Linux.5-1-d                          | Permission of /usr must be r-x or more restrictive.                                      | ON OFF                              | kube-system/k8s-m<br>/edd8f9c9eff2953ba                    | aster-10.192.27.4/scheduler<br>4513f9a1d6fc21381d87b81a29dd505ac4f          | passed     |
| Linux.5-1-e                          | Permission of /etc must be r-x or more restrictive.                                      | ON OFF                              | kube-system/k8s-m                                          | aster-10.192.27.4/apiserver                                                 | passed     |

## 脆弱性対応(Manage Policyの項目一覧)(その2)

| Vuln | erability Advisor for IBM Cloud Private | Vulnerability Advisor (List Containers)                                   | Vulr | nerabil | ity Advisor (List Images) | Manage Policies                                                                                                    | Go to Mutation Advisor                                                                                    |            |
|------|-----------------------------------------|---------------------------------------------------------------------------|------|---------|---------------------------|----------------------------------------------------------------------------------------------------|----------------------------------------------------------------------------------------------------|------------|
|      | Linux E. 1. o                           | Demaission of /sto must be you may                                        |      |         | 0.055                     | 7c57f6773d3a                                                                                                    |                                                                                                    |            |
|      | Linux.5-1-e                             | restrictive.                                                              |      | ON      | OFF                       | kube-system/k8s-m                                                                                                    | aster-10.192.27.4/apiserver                                                                               | passed     |
|      | Linux.5-1-f                             | The file /etc/security/opasswd must exist                                 | C    | ON      | OFF                       | 34b6a4fe071a193                                                                                                    | 6a4fe071a193                                                                                              |            |
|      |                                         | more restrictive.                                                         |      |         |                           | kube-system/tiller-d                                                                                                    | kube-system/tiller-deploy-64458f7ff4-n9fc9/tiller<br>/90b0be937f3e4c26bbfe92dcc25f3d17fd5112d489b9ee956ed |            |
|      | Linux.5-1-j                             | Permission settings of /var for other must be<br>r-x or more restrictive. | e C  | ON      | OFF                       | 881777523921d                                                                                                    |                                                                                                    |            |
|      | Linux.5-1-k                             | Permission of /var/tmp must be rwxrwxrwt.                                 | C    | ON      | OFF                       | kube-system/tiller-d<br>/61db1844862b4eb                                                                                                    | eploy-64458f7ff4-n9fc9/POD<br>95c6ccbb89fc3a4af66e54f5de18619fc108                                        | Incomplete |
|      | Linux.5-1-I                             | Permission setting of /var/log for other must be r-x or more restrictive. | it C | ON      | OFF                       | kube-system/monito                                                                                                    | pring-prometheus-nodeexporter-                                                                            | passed     |
|      | Linux.5-1-m                             | Permission check of /var/log/faillog                                      | C    | ON      | O OFF                     | b5ksf/router<br>/4522f2d0fe573793a3eaeb08840b16226faf0c2ca45d6a89de6<br>511619ba80eb4<br>kube-system/metering-reader-I9swr/metering-reader<br>/89344321f22953cc0afda5ef8c0aa5ebc9c12ac770d73693175<br>3948196192f41 |                                                                                                    |            |
|      | Linux.5-1-n                             | Permission check of /var/log/tallylog                                     | C    | ON      | OFF                       |                                                                                                    |                                                                                                    | passed     |
|      | Linux.5-1-s                             | Permission check of snmpd.conf                                            | 0    | ON      | OFF                       |                                                                                                    |                                                                                                    | 5          |
|      | Linux.6-1-d                             | wtmp file checking                                                        | C    | ON      | O OFF                     |                                                                                                    |                                                                                                    |            |
|      | Linux.6-1-e                             | faillog file checking                                                     | C    | ON      | O OFF                     |                                                                                                    |                                                                                                    |            |
|      | Linux.6-1-f                             | tallylog file checking                                                    | C    | ON      | O OFF                     |                                                                                                    |                                                                                                    |            |
|      | Linux.8-0-o                             | no_hosts_equiv must be present                                            | C    | ON      | O OFF                     |                                                                                                    |                                                                                                    |            |
|      | Linux.9-0-a                             | checking if ssh server is installed                                       | C    | ON      | O OFF                     |                                                                                                    |                                                                                                    |            |
|      | Linux.9-0-b                             | checking if telnet server is installed                                    | C    | ON      | OFF                       |                                                                                                    |                                                                                                    |            |
|      | Linux.9-0-c                             | checking if rsh server is installed                                       | C    | ON      | OFF                       |                                                                                                    |                                                                                                    |            |
|      | Linux.9-0-d                             | checking if ftp server is installed                                       | C    | ON      | OFF                       |                                                                                                    |                                                                                                    |            |

## 脆弱性対応(Manage Policyの項目一覧)(その3)

| Vulne | rability Advisor for IBM Cloud Private   | Vulnerability Advisor (List Containers)                                       | Vulne      | ability Advisor (Lis | t Images) | Manage Policies                     | Go to Mutation Advisor                 |
|-------|------------------------------------------|-------------------------------------------------------------------------------|------------|----------------------|-----------|-------------------------------------|----------------------------------------|
|       | Linux.5-1-n                              | Permission check of /var/log/tallylog                                         | 0          | ON 🧿 OFF             |           | 511619ba80eb4<br>kube-system/meteri | ng-reader-19swr/metering-reader passed |
|       | Linux.5-1-s                              | Permission check of snmpd.conf                                                | 0          | ON 🧿 OFF             |           | /89344321f22953cc<br>3948196192f41  | 0afda5ef8c0aa5ebc9c12ac770d73693175    |
|       | Linux.6-1-d                              | wtmp file checking                                                            | 0          | ON 🧿 OFF             |           |                                     |                                        |
|       | Linux.6-1-e                              | faillog file checking                                                         | $\bigcirc$ | ON 🧿 OFF             |           |                                     |                                        |
|       | Linux.6-1-f                              | tallylog file checking                                                        | 0          | ON 🧿 OFF             |           |                                     |                                        |
|       | Linux.8-0-o                              | no_hosts_equiv must be present                                                | 0          | ON 🧿 OFF             |           |                                     |                                        |
|       | Linux.9-0-a                              | checking if ssh server is installed                                           | 0          | ON 🧿 OFF             |           |                                     |                                        |
|       | Linux.9-0-b                              | checking if telnet server is installed                                        | $\circ$    | ON 🧿 OFF             |           |                                     |                                        |
|       | Linux.9-0-c                              | checking if rsh server is installed                                           | 0          | ON 🧿 OFF             |           |                                     |                                        |
|       | Linux.9-0-d                              | checking if ftp server is installed                                           | 0          | ON 🧿 OFF             |           |                                     |                                        |
|       | Linux.20-0-a                             | checking if ssh server is disabled                                            | 0          | ON 🧿 OFF             |           |                                     |                                        |
|       | Linux.20-0-b                             | SSHD password enabled check                                                   | 0          | ON 🧿 OFF             |           |                                     |                                        |
|       | Linux.20-0-c                             | Weak password check                                                           | 0          | ON 🧿 OFF             |           |                                     |                                        |
|       | verdict:ssh_installed                    | Image has remote logins enabled.                                              | 0          | ON 🧿 OFF             |           |                                     |                                        |
|       | verdict:ssh_installed_with_weak_password | Image has remote logins enabled and some users have easily guessed passwords. | 0          | ON OFF               |           |                                     |                                        |
|       |                                          | Са                                                                            | ancel      | Submit Policy        |           |                                     |                                        |

### 第4章 第5節: ノード追加・削除

@2019 IBM Corporation

## ノード追加・削除(ノード追加・削除のサポート状況)

- IBM Cloud Private製品のKnowledge Center記述上で、ノードの追加手順が明記 されているノード種別は以下の通り
  - ワーカー・ノード (ホスト・グループ含む)
  - –管理ノード
  - プロキシー・ノード(HA構成であることが前提)
  - 脆弱性アドバイザー・ノード
    - ・参考情報: IBM Knowledge Center IBM Cloud Private クラスター・ノードの追加
- IBM Cloud Private製品のKnowledge Center記述上で、ノードの<mark>削除</mark>手順が明記 されているノード種別は以下の通り
  - -ワーカー・ノード
  - –管理ノード
  - -プロキシー・ノード
  - ・参考情報: IBM Knowledge Center IBM Cloud Private クラスター・ノードの削除

## ノード追加・削除(ノード追加・削除の手順)(その1)

### ■ノード追加・削除の手順として、2通りの方式が提供されている

### A) ブート・ノード配置のインストーラーを用いた方式

- 参考情報: <u>IBM Knowledge Center IBM Cloud Private クラスター・ノードの追加</u>
- 参考情報: IBM Knowledge Center IBM Cloud Private クラスター・ノードの削除
- 運用担当者はコンピューティング・インスタンス(=Linux OSがセットアップされた仮想マシン)を払い出す
- ② 運用担当者は払い出されたコンピューティング・インスタンスをICPクラスタのノードとしてセットアップまたは削除するための指示をブート・ノードに配置されたICPソフトウェアのインストーラーに対して行う
- ③ ICPソフトウェアのインストーラーは払い出されたコンピューティング・インスタンスをセットアップまたは削除する(削除はワーカー・ノード、プロキシー・ノード、管理ノードのみ)

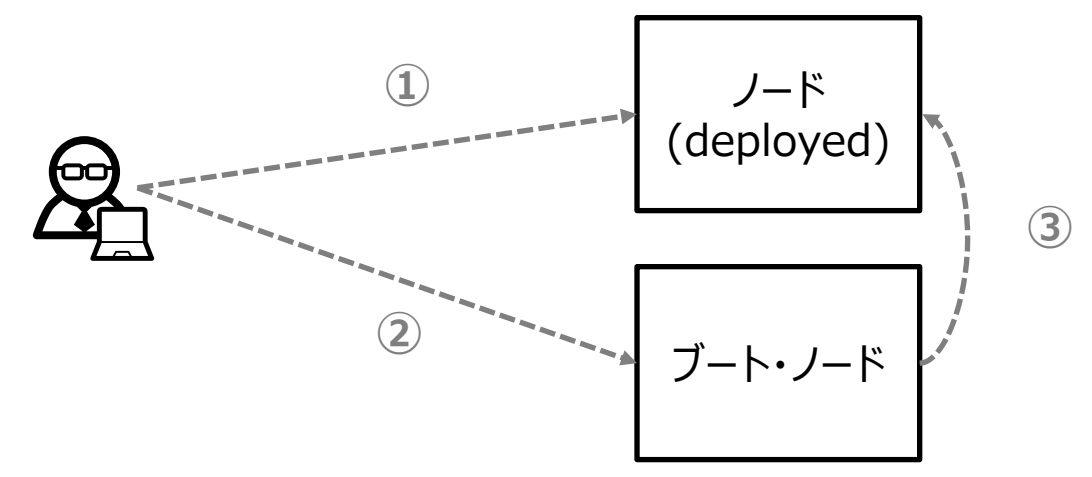

## ノード追加・削除(ノード追加・削除の手順)(その2)

### ■ノード追加・削除の手順として、2通りの方式が提供されている

### B) クラウド・プロバイダー連携方式

- OpenStackおよびVMWare利用プロバイダーが前提
- クラウド・プロバイダーへの接続設定が必要
- プロキシ・ノードおよびワーカー・ノードの追加・削除が可能
- 参考情報: IBM Knowledge Center OpenStackまたはVMWareを使用したクラスター・ノードの追加または削除
- ① システム管理者は、ICPクラスタ(=マスター・ノード)に対して、ノードの追加を指示する
- ICPクラスタはコンピューティング・インスタンスの払い出しをクラウド・プロバイダー(VMware vSphere or OpenStack)に指示する
- ③ 指示に従い、クラウド・プロバイダーはコンピューティング・インスタンスを払い出す
- ④ ICPクラスタは、払い出されたコンピューティング・インスタンスをセットアップする

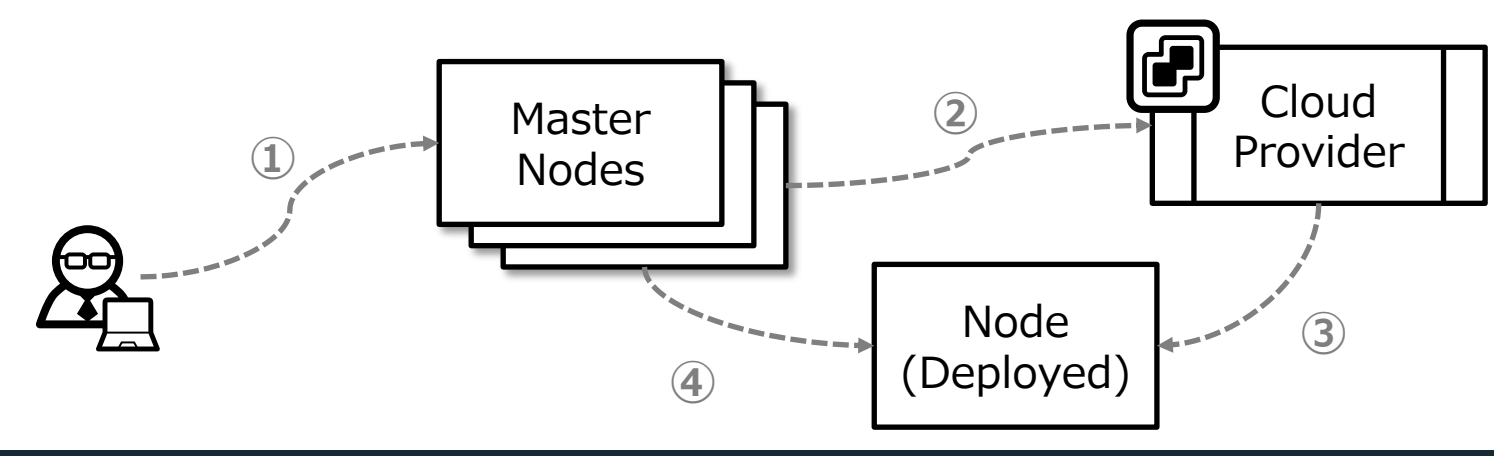

## ノード追加・削除(ノード追加・削除の手順)(kubectl CLI)

■また、前述A)、B)のいずれの手順も利用できない場合のノード追加・削除の手順 として、次の手順が提供されている

### kubectl CLIを用いた方式

- 応答しない IBM Cloud Private クラスター・ノードを削除する方法として提供されている
- 参考情報: IBM Knowledge Center 応答しない IBM Cloud Private クラスター・ノードの削除
- ① システム管理者は、kubectl を使用してノードの削除を指示する。
- ② ICPクラスタからノードが削除される

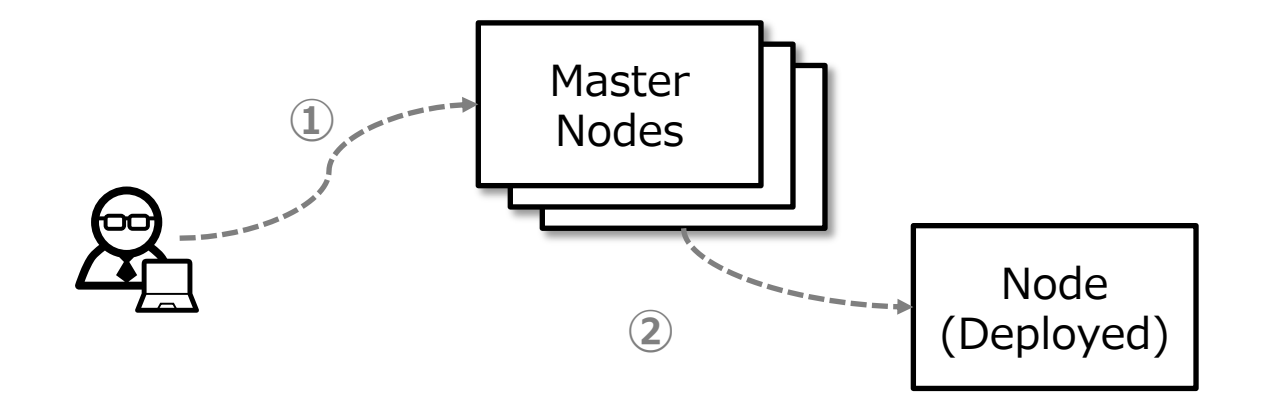

### 第4章 第6節: 管理サービスの有効化・無効化
### 管理サービスの有効化・無効化

- IBM Cloud Private製品のインストール時に有効化される管理サービスは以下の通り
  - -custom-metrics-adapter
  - -image-security-enforcement
  - -service-catalog
  - -Metering
  - -Monitoring
- ■一方で、製品インストール後は無効化されており、利用する場合は有効化が必要 な管理サービスは以下の通り
  - –Istio
  - -vulnerability-advisor
  - -storage-glusterfs
  - -storage-minio
- ■これらの管理サービスは要件に応じて有効化・無効化が可能
  - -参考情報: IBM Knowledge Center IBM Cloud Private 管理サービスの有効化と無効化

### 管理サービスの有効化・無効化手順

### ■ config.yaml ファイルを編集し、アドオン・コマンドで有効化・無効化する

- 無効にするサービスを指定するには、config.yaml ファイル内の management\_services パラメ ーター・リストにサービスを追加し、"disabled"とする

- 有効にするサービスを指定するには、config.yaml ファイル内の management\_services パラメ ーター・リストからサービスを削除するか、サービスを追加して "enabled"とする
  - •/<ICPインストールディレクトリー>/cluster/config.yamlの編集例

management\_services: istio: disabled vulnerability-advisor: enabled <= 脆弱性アドバイザーを有効にしている例 storage-glusterfs: disabled storage-minio: disabled platform-security-netpols: disabled node-problem-detector-draino: disabled multicluster-hub: disabled multicluster-endpoint: disabled

-参考情報: IBM Knowledge Center - IBM Cloud Private 管理サービスの有効化と無効化

### 第4章 第7節: etcdの管理

@2019 IBM Corporation

### etcdの管理

- etcdはICP Kubernetes環境のリソースの永続化に使用される重要コンポーネントであり、その保守作業としてIBM Knowledge Center では以下の作業が示されている
  - -スペース割当量(容量制限)の設定
    - ・etcdで使用するディスク割当量を設定する(デフォルトは2GB)
    - ・インストール後に変更する場合はマスター・ノードの /etc/cfc/pods/etcd.json ファイルを編集

-履歴の圧縮

- ・指定期間以前のetcdへの変更操作の履歴を圧縮する(デフォルトでは5分おきに圧縮)
- ・変更する場合はマスター・ノードの /etc/cfc/pods/master.json ファイルを編集

-デフラグ

- 履歴の圧縮によって発生した断片化を解消する
- ・デフラグはetcdctl defragコマンドで手動実行するか、デフラグ用のジョブを作成し定期的に自動実行する (IBM Knowledge Center ではデフラグを自動化する手順が示されている)
- ・デフラグ中はデータの読み取り・書き込みが制限されるため、メンテナンス時間中に実施することが推奨されている
- -参考情報: IBM Knowledge Center etcd クラスターの管理
- -参考情報: etcd version 3.2.17 etcd operations guide Maintenance

### 第4章 第8節: ソフトウェア・アップデート

@2019 IBM Corporation

### ICPソフトウェアのアップグレード(アップグレード対象)

## ■ICP Kubernetes環境におけるアップグレード対象となるソフトウェアは下表の通り分類出来る。

- アップグレード対象となるソフトウェア毎にアップグレード運用の計画を立案すべき

| アップグレード対象ソフトウェア               | アップグレード手順リンク<br>(ICP v3.1.2 の場合)                                   | 備考/考慮点                                                                                                    |
|-------------------------------|--------------------------------------------------------------------|----------------------------------------------------------------------------------------------------|
| ICP製品<br>(Kubernetes環境システム基盤) | <u>IBM Knowledge Center – IBM Cloud</u><br><u>Private のアップグレード</u> | ICP バージョン 3.1.0 および 3.1.2 からのアップグ<br>レードパスのみサポート<br>バージョン 2.1.0.3 以前のバージョンは最初にバー<br>ジョン 3.1.0へアップグレードする必要がある                                                                  |
| バンドルされたソフトウェア製品<br>(Helmチャート) | <u>IBM Knowledge Center – バンドル製品の<br/>アップグレード</u>                  | ICP製品にバンドルされるソフトウェア製品(主にミ<br>ドルウェア製品)に相当する。                                                                                                    |
| GlusterFS                     | <u>IBM Knowledge Center - GlusterFS の</u><br><u>アップグレード</u>        | ICP 3.1.1 のクラスターインストール時にGlusterFS<br>を構成した、または ICP 3.1.1 インストール後にア<br>ドオン・コマンドを使用して GlusterFSを構成した場<br>合は、自動的にアップグレードされる<br>上記以外の場合、GlusterFSのアップグレードはICP<br>製品のアップグレードとは別に行う |

### ICPソフトウェアのアップグレード(アップグレードのアプローチ)

### ■ ICPソフトウェアのアップグレードアプローチとして、次の2つが考えられる

- -導入済みのICPソフトウェアを既存ハードウェア上でアップグレードする(インプレース・アップ グレード)
  - ・メリット:既存ハードウェア・リソースを有効活用できる
  - ・考慮点:アップグレード失敗のリスクに備え、フォールバックプランをよく検討する必要がある。移行元の バージョンにより、2段階のアップグレードが必要となる場合がある

#### -新規クラスターを新バージョンで構築し、ワークロードを移行する

- •メリット:既存環境を温存しながらアップフレードが可能。移行元のバージョンは問われない。
- ・考慮点:オンプレミス環境の場合、追加のハードウェアが必要となる

-プロジェクトの要件や許容可能リスクを考慮し、適切なアプローチを選択する

### ICPソフトウェアのアップグレード(アップグレード時の制約事項)

### ■ ICPソフトウェアのインプレース・アップグレードに伴う制約事項

- -サポートされるアップグレード・パス
  - ICP v3.1.1 から v3.1.2へのアップグレード
  - ICP v3.1.0 から v3.1.2へのアップグレード
  - ・上記以外のバージョンからのアップグレードを行う場合は、V3.1.0へアップグレード後に3.1.2へアップグレード する
- -次のアップグレード・シナリオにおいて一時的にアプリケーションへのアクセスが遮断される可能性がある
  - kube-dnsのアップグレード
  - 外部のロード・バランサーを使用して Ingress Controller ヘリクエストをルーティングしている場合、ロード・バランサーによるヘルスチェックが失敗する可能性がある(外部ロード・バランサーと Ingress Controller 間の 接続が確立されるとリクエストを受け付けられるようになる)
- アップグレード中は ICP管理コンソールへはアクセスできない
- -クラウド・プロバイダー・オプションの設定ができない(vSphrereの構成、NSX-Tの使用など)
   ・参考情報: IBM Cloud Private のアップグレード
- ICPソフトウェアのロールバック("revert")に関わる制約事項
  - -バージョンアップ後にアプリケーションをデプロイしてしまうとロールバックが失敗する可能性がある
    - •参考情報: IBM Knowledge Center 前のバージョンの IBM Cloud Private への復帰

### 第4章 第9節: モニタリング

@2019 IBM Corporation

### ICPにおけるモニタリングとは?

- ■リソース使用率などのデータの収集、数値の表示、グラフの表示、アラートを通知すること
- ICPで提供されているモニタリング用のコンポーネント

-ICP Dashboard

・k8s API経由でクラスタ内のリソース状況を取得

-Prometheus

・データの収集、数値の表示、アラート通知を実施

\*本資料では、AlertmanagerはPrometheusに含まれる

-Grafana

• Prometheusが収集した情報に対して、グラフ表示を実施

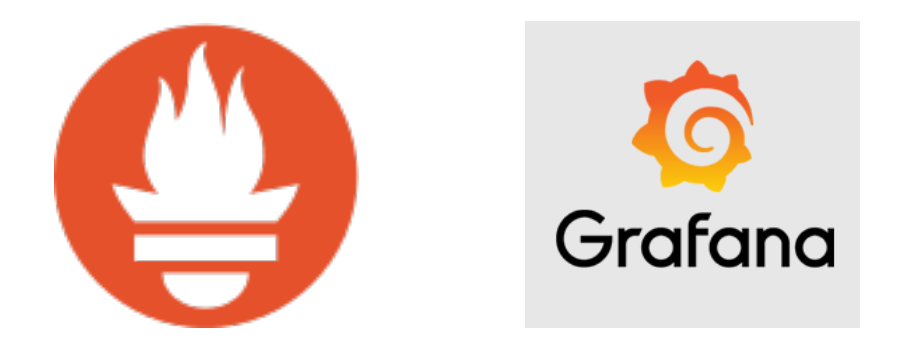

### **ICP Dashboard**

- ICP Dashboard(ICPコンソールのトップ画面)上で、現在のシステムとリソースの状況を確認可能
  - -参照できるのはクラスタ管理者ロールのユーザーのみ
  - –画面構成
    - システムの概要
    - クラスタ内の稼働中のノードの数、共有ストレージの使用率、稼動しているアプリケーションの数
    - ・リソースの概要
    - クラスタ内のリソース(CPU、Memory、GPU)の使用状況

|  | IBM Cloud Private                                      |                                                                                                    | リソースの作成 カタログ 資料 サポート 🧕 |  |
|--|--------------------------------------------------------|----------------------------------------------------------------------------------------------------|------------------------|--|
|  | ダッシュボード                                                |                                                                                                    |                        |  |
|  | システムの概要                                                |                                                                                                    |                        |  |
|  | ノード 11                                                 | 共有ストレージ 384 Gi                                                                                                    | デプロイメント 68             |  |
|  | 100%<br>707-17<br><u>11</u> 777-17<br><u>0</u> #777-77 | 0%         0         使用可能           0%         9         リリース済…           0         9         ケリース済…           0         5         ケ取しまし… | 87%<br>正示 <u>9 其</u> 第 |  |
|  | リソースの概要                                                |                                                                                                    |                        |  |
|  | CPU 100                                                | メモリー 265.03 Gi                                                                                                    | GPU 0                  |  |
|  | 使用状況 8.7 CPU   9%                                      | 使用状况 134.8 Gi   51%                                                                                                    | 使用状况 0 GPU   0%        |  |
|  | 割り振り 28.17 CPU   28%                                   | 割り振り 61.64 Gi   23%                                                                                                    | 割り振り 0 GPU   0%        |  |
|  | 100%                                                   | 100%                                                                                                    | 100%                   |  |
|  | 75%                                                    | 75%                                                                                                    | 75%                    |  |
|  | 50%                                                    | 50%                                                                                                    | 50%                    |  |

参考情報: IBM Knowledge Center - IBM Cloud Private クラスター・モニタリング

### Prometheusとは?(1)

### ■ Google社内の監視ツールBorgmonの思想を取り入れ、開発されたOSSツール ■ 特徴

- -構築の容易性
  - ・インストールはバイナリ配置のみ。データベース/プラグインのインストール不要
- -Auto Scaling対応
  - ・監視対象の増減に柔軟に対応
- -柔軟な可視化
  - 多次元データの取り扱い(Grafanaの利用)
- -不要なアラートを抑止
  - ・緊急性の高いものだけを通知
- -Pull型監視
  - Prometheus Serverが、各ノードのexporterに対して情報を取得
- -コンテナ/クラスタ管理ツールとの連携
  - DockerやKubernetesと連携し、監視対象を追加

-参考資料: Prometheus.io - Overview

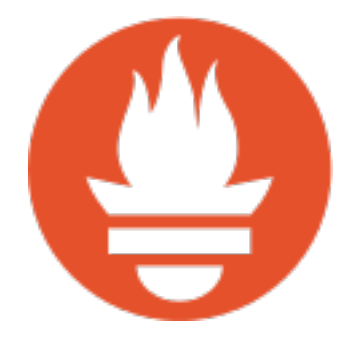

### Prometheusとは? (2)

### ■アーキテクチャー -各コンポーネント(赤枠)の説明は次ページを参照

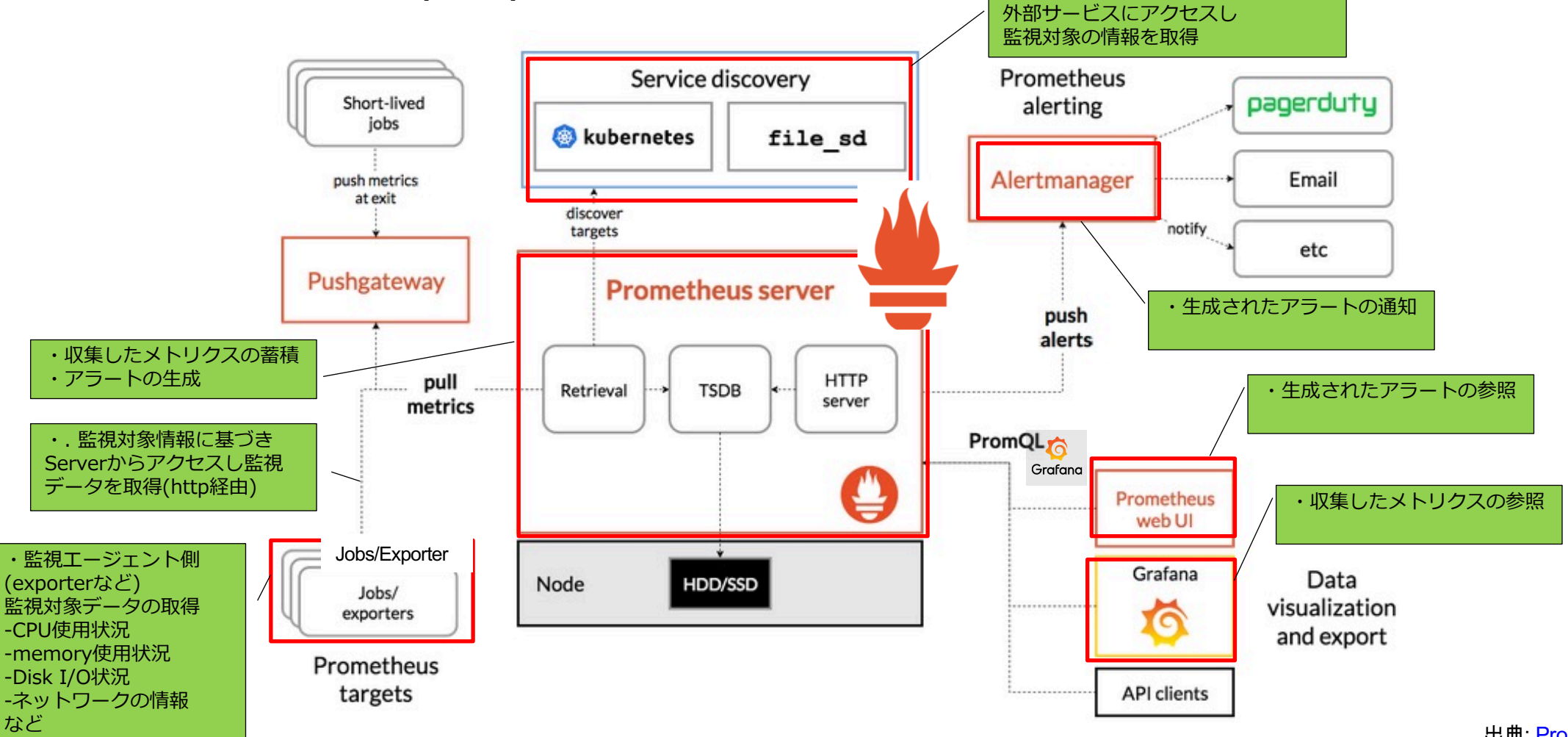

出典: <u>Prometheus.io - Overview</u>

### Prometheusとは?(3)

### ■ Prometheusに関係する主要なコンポーネント

| コンポーネント名          | た しんしょう しんしょう しんしょう しょうしょう しょうしょう しょうしょう しょうしょう しょうしょう しょうしょう しょうしょう しょうしょう しょうしょう しょうしょう しょうしょう しょうしょう しょうしょう しょうしょう しょうしょう しょうしょう しょうしょう しょうしょう しょうしょう しょうしょう しょうしょう しょうしょう しょうしょう しょうしょう しょうしょう しょうしょう しょうしょう しょうしょう しょうしょう しょうしょう しょうしょう しょうしょう しょうしょう しょうしょう しょうしょう しょうしょう しょうしょう しょうしょう しょうしょう しょうしょう しょうしょう しょう |
|-------------------|----------------------------------------------------------------------------------------------------|
| Prometheus Server | サーバーコンポーネントで、監視データ(メトリック)の収集、アラートの生成を行う。                                                                                                    |
| Exporter          | 監視データをPrometheus Serverに送るためのコンポーネント。一般的な監視エージェントとは異なり、データを監視サーバーに自ら送信しない。サーバーのリソースを収集して送信する「Node/system metrics exporter」やMySQLサーバーの情報を収集・送信する「MySQL exporter」など、Linux用、各種ミドルウェア用のExporterが存在する。                                                                                                    |
| Alertmanager      | Prometheusが生成したアラートを同種類にまとめ、Email、Slack 、Webhook等に通知する。                                                                                                    |
| Service Discovery | 監視対象を発見する機能。Prometheusのconfigファイルで利用する発見方法を指定/設定する。<br>・AWS、GCP、Azureのようなcloud service<br>・Kubernetes、Consulのようなツール<br>・File、DNS機能                                                                                                    |
| Grafana           | 高機能な可視化ツール。開発元はPrometheusとは異なる。                                                                                                    |

### ICP k8s環境 – Prometheus関連のコンポーネント

### ■ ICP k8s環境におけるPrometheus関連のコンポーネント配置図は以下となる - ICP導入後、各コンポーネントは起動済

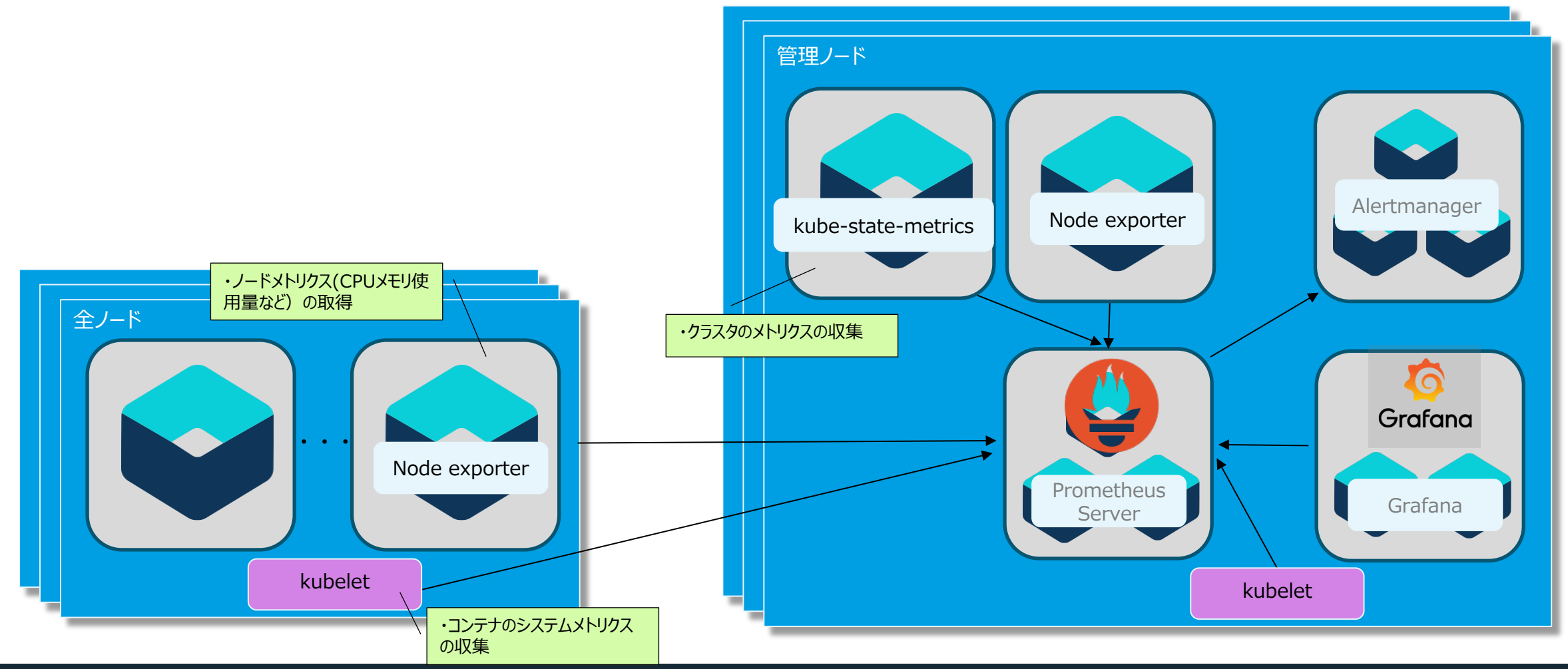

### アプリケーションのメトリクス収集

- ■この資料では、アプリケーションとは、データベースやHTTPサーバーといったソ フトウェア、ミドルウェアが稼働するコンテナ/Podを指す
- ICPのデフォルト状態において、アプリケーションのメトリクス収集は実装されて いない
  - --収集する場合、別途方法の検討が必要
- ■対象のアプリケーションの状態によって方法を選択
  - -ICPのカタログに登録されている、「 ibm-icpmonitoring」を利用して、アプリケーション用の モニタリング・サービス(Prometheus、Grafana)をデプロイ
  - アプリケーションが Prometheus 形式のメトリクスのエクスポートをサポートしている場合はそのまま利用
  - Prometheusのクライアントライブラリを利用して実装
  - メトリクスのエクスポートをサポートしていない場合、別途、exporterを導入
    - ・<参考>用意されているexporterの一覧(100種類以上)

Prometheus - Exporters and integrations

### k8s環境でのメトリクス収集方法のまとめ

### ■K8s環境の各レイヤーでメトリクスを取得するためのツールや手法は以下となる

| 対象レイヤー        | メトリクス取得のためのツール・手法                                                                                                    |
|---------------|----------------------------------------------------------------------------------------------------|
| システム (ホストマシン) | Node exporter                                                                                                    |
| システム (コンテナ)   | cAdvisor (Kubelet)                                                                                                    |
| k8s クラスタ      | kube-state-metrics                                                                                                    |
| アプリケーション      | ・ICPのカタログに登録されている、「 ibm-icpmonitoring」を利用<br>・アプリケーションがprometheusのメトリクスエクスポート対応<br>・クライアントライブラリを利用<br>・別途、exporterを導入 |

Grafana

### Grafana

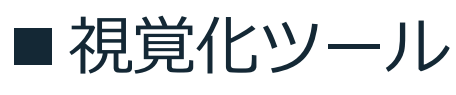

- -時系列DB (time series database)の視覚化ツール
  - Prometheusの時系列データを視覚化
- -アクセス方法
  - ・ICPコンソール上で「モニタリング」をクリック
  - ・(ICPでは)Grafanaのログイン画面からのログイン不可

IBM Cloud Private

コンテナー・イメージ

▶ ネットワーク・アクセス

▼ プラットフォーム

アラート

ロギング

モニタリン

計量 モニタリング

ノード

711 21

ダッシュボード

・ワークロード

▶ 構成

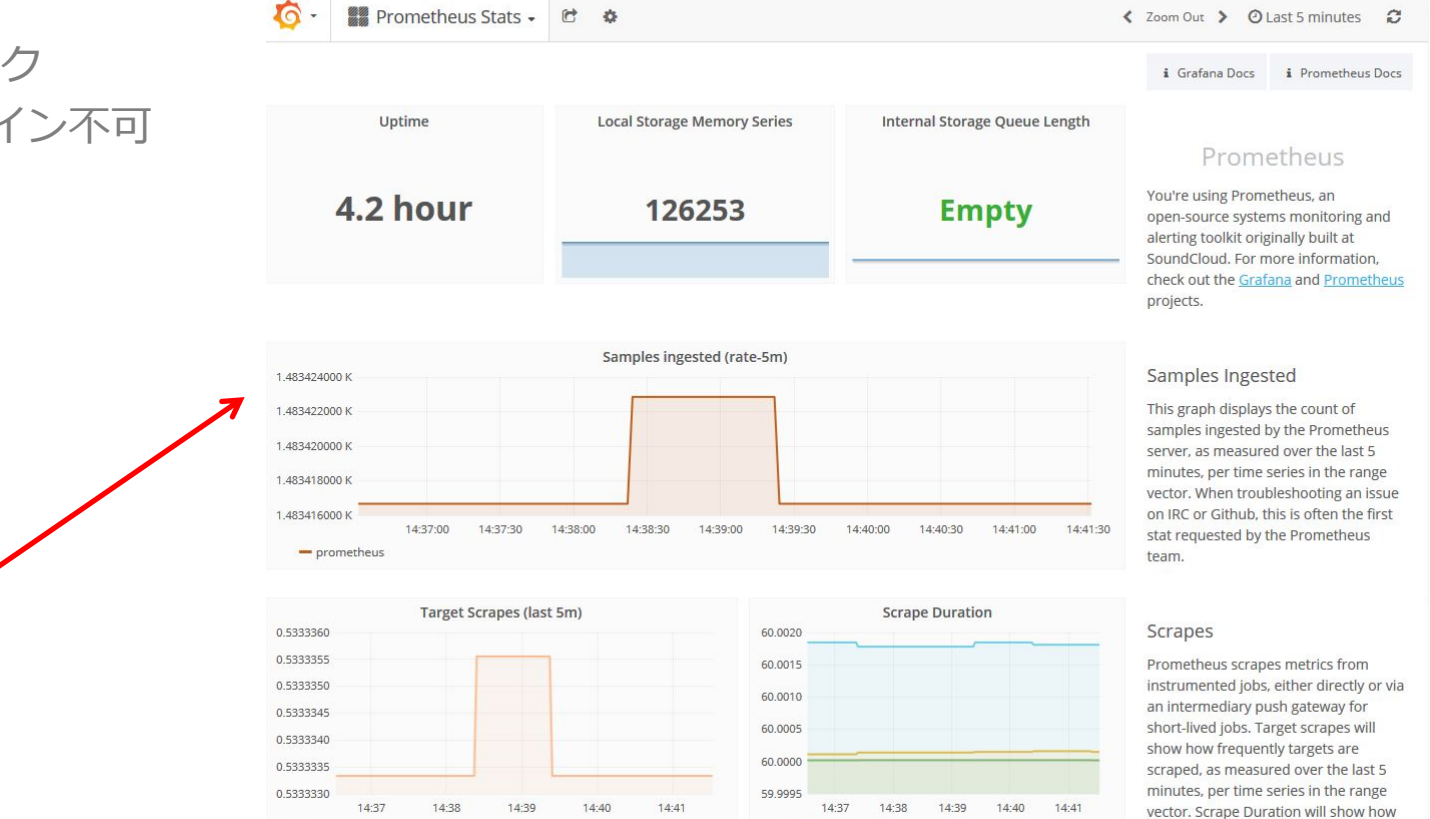

- prometheus

- 0.5 (1m0s) - 0.9 (1m0s) - 0.99 (1m0s)

long the scrapes are taking, with

### **外部モニタリングシステムとの連携例(ICP – Netcool/OMNIbus連携)**

### ■ Netcool/OMNIbus連携用のHelmを利用

-ICP上にICP連携用のOMNIbusのProbe(Agent)を導入

- –以下のICPのコンポーネントからメッセージを受け取り、(ICP外部の)Netcool/OMNIbus Object Server(Netcool Server)にイベントを通知
  - logshtash
  - Prometheus Alertmanager

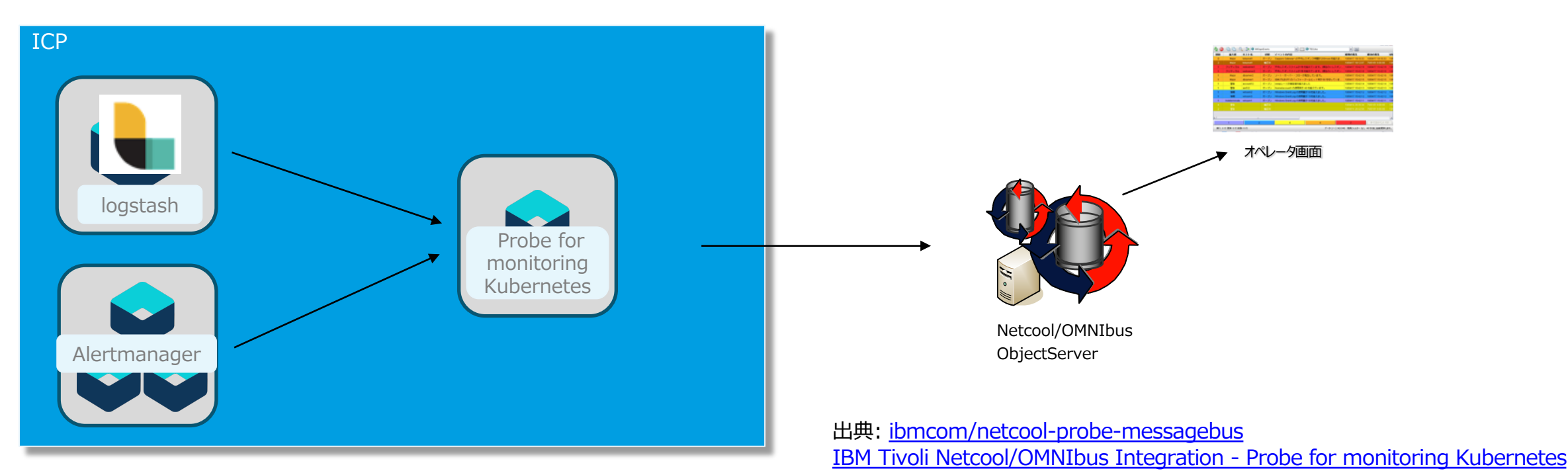

@2019 IBM Corporation

#### <参考>イベント収集・統合監視のコア製品 – Netcool/OMNIbus

様々な環境からの情報収集を可能にする、高可用性な情報収集・連携レポジトリエンジン

#### **ObjectServer**

- 業界最高速のメモリ常駐型 情報収集レポジトリエンジン
- リアルタイム性を重視した 高性能イベント処理エンジン

#### **Probes**

- 様々な環境から情報を取得するために、様々な種類のモジュールを提供。
   高速に収集するための軽量モジュール
- 定義ファイルレベルによるイベントの相関機能
- 業界標準のシステムとの連携では、 設定の雛形が多数用意され、
   迅速な導入期間を提供

#### Gateways

- 軽量のデータソース連携モジュール
- 双方向でデータを送信し、
   お互いの最新データを共有化

#### **Dashboard Application Services Hub**

- 様々な情報が付与されたイベントを基にリアルタイムに 様々に可視化された情報を提供
- 容易なフィルタリング作成機能

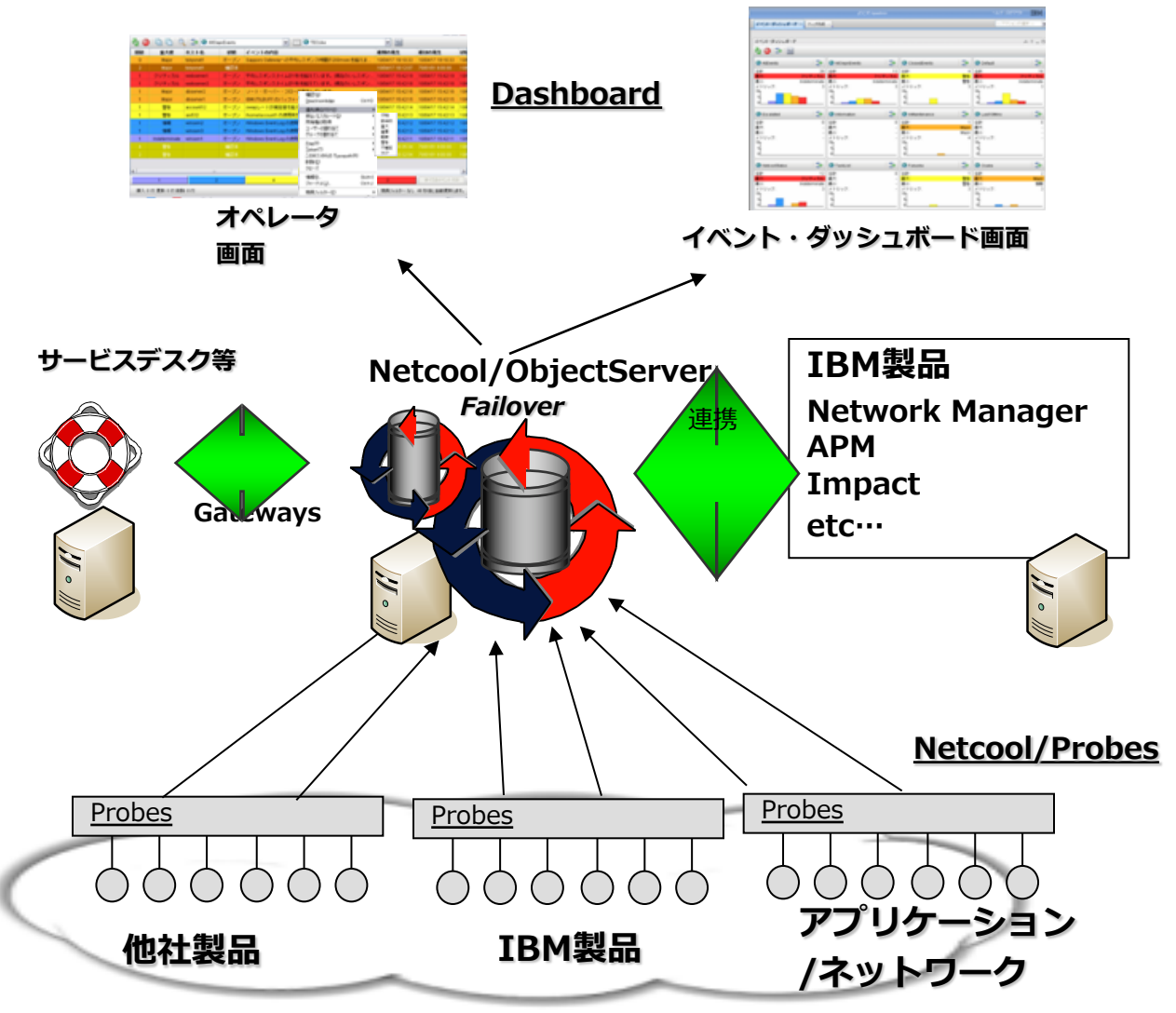

#### <参考>イベント収集・統合監視のコア製品 – Netcool/OMNIbus

#### Object Server – Probe アーキテクチャー

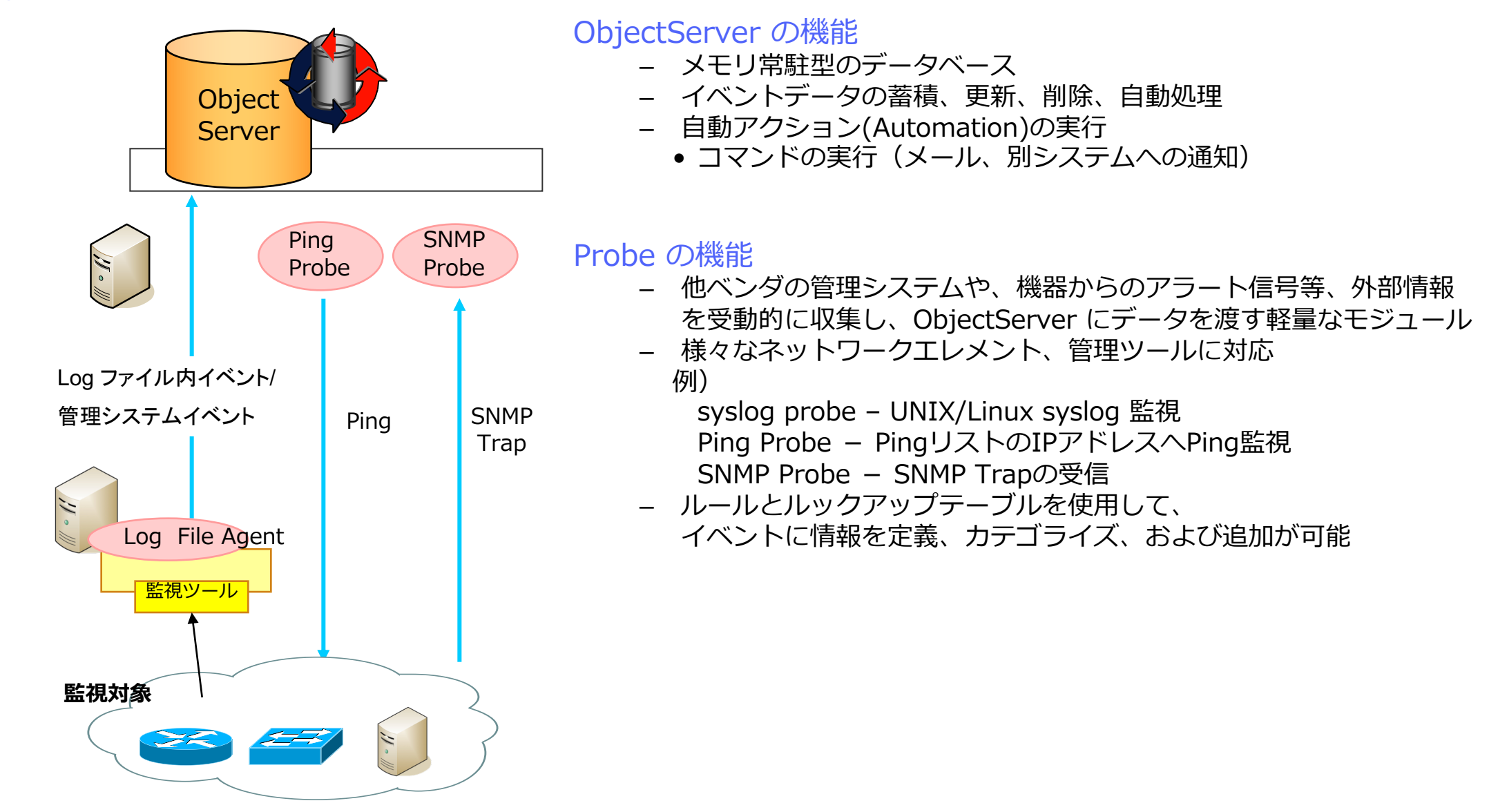

### モニタリング機能の実装に向けて

### ■モニタリング機能の実装に向けて必要となる、検討・設計項目について記載する

- -メトリクス収集対象と手法の検討
  - ・ホストマシン、k8sコンテナについてはデフォルトでメトリクス収集設定済み
  - •アプリケーション(ミドルウェア)のメトリクスについてPrometheusの収集対象とするか?

収集する場合、手法をどうするか?(例: ICPのカタログに登録されている「ibm-icpmonitoring」の利用) 検討が必要

- -Grafana画面(視覚化画面)の検討
  - ・デフォルトでインポートされているDashboardで充足されるか。充足されない場合、Grafana Labで提供されているものを活用できないか、検討が必要。既存のナレッジを活用できない場合は、一からの開発が必要となる
- アラート発生条件の検討
  - ・何をアラート化するのか、その条件について検討が必要
- アラート通知先・手法の検討
- ・発生したアラートを外部に連携したい場合、どの手法(例:メール)を使用するか検討が必要

### 第4章 第10節: ロギング

@2019 IBM Corporation

### ICPにおけるロギングとは?(1)

### ■ログ収集・解析をすること

#### - ログを一箇所に集め、すべてのログをまとめて検索できるようにする

- ・サーバーやアプリケーションの問題を特定する際、すべてのログを一箇所で検索することが可能
- 特定の期間のログを相互に関連付けて、複数のサーバーにまたがる問題を特定することも可能
- ・特に、Dockerコンテナでは、コンテナ内のファイルシステムに書き込まれたデータはコンテナの削除時に 一緒に破棄される。そのため、保存したいデータをコンテナ外に出力し、保存する必要がある

### ICPにおけるロギングとは?(2)

### ■ロギングの仕組み

-標準出力/標準エラー出力をContainer Engine(Docker)のlogging driverがファイルとして出力 -logging agent(例: Filebeat)がbackend(例: logstash)にログを転送

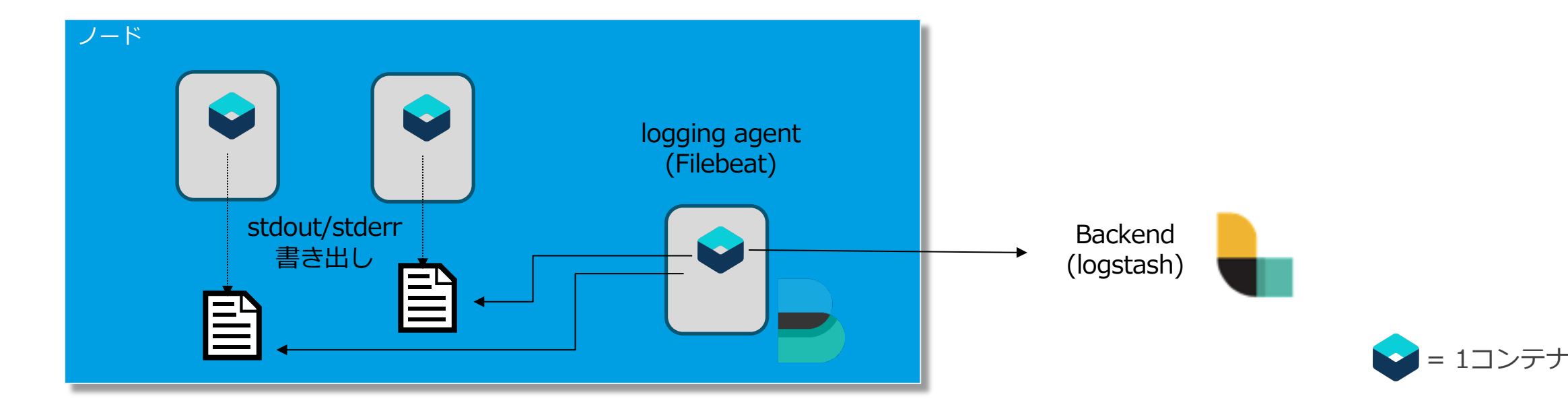

### Elastic Stackとは? (1)

### ■ロギングデータを収集・分析・可視化するツール

–主要機能

- ・ログ収集・加工・転送
- データ全文検索(Elasticsearch併用)
- •可視化(Elasticsearch, Kibana併用)

\_特徴

•多彩なプラグイン(200以上)により、様々な入力データ、加工形式、出力形式に対応 使い方

--使い方

・ログの分析・解析の際、GUI(Web UI)にアクセス --各コンポーネントの説明は次ページ参照

Tips: 従来、ELK (Elasticsearch、Logstash、Kibana) という略称で 呼ばれていたものにBeatsを加え、新たに「Elastic Stack」として再定義。 ICPのドキュメントでは、ELK Stackの呼称が使用されているが、 この資料ではElastic Stackの呼称を使用する。 elastic - Elastic Stack

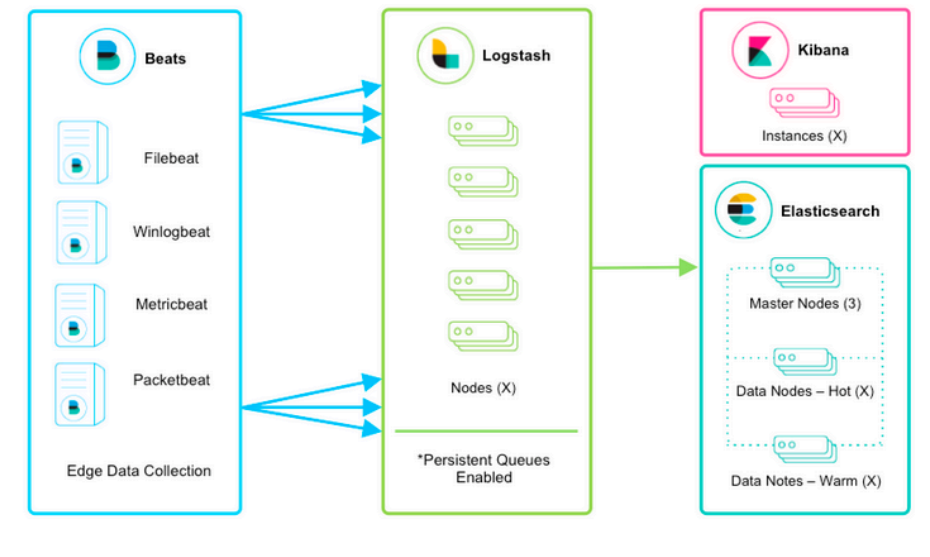

出典: Deploying and Scaling Logstash

### Elastic Stackとは? (2)

### ■ Elastic Stackに関係する主要なコンポーネント

| コンポーネント名      | 概要                                                                                             |
|---------------|------------------------------------------------------------------------------------------------|
| Beats         | データ収集ツール群の総称。主なBeatとして、ログファイルを収集し、Logstashに転送する<br>FilebeatやCPUやメモリなど統計情報を送信するMetricbeatがある    |
| Logstash      | Beatsから収集したログの整形とElasticsearchへのデータ出力をする<br>Logstashでもログ収集できるが、メモリーを必要するため、軽量なBeatsを配置することが一般的 |
| Elasticsearch | Logstashから送られたデータを保管する。リアルタイムの検索・分析エンジン                                                        |
| Kibana        | Elasticsearchに保管されたログ・データを検索、分析、可視化する 。 Web ベースのGUI                                            |

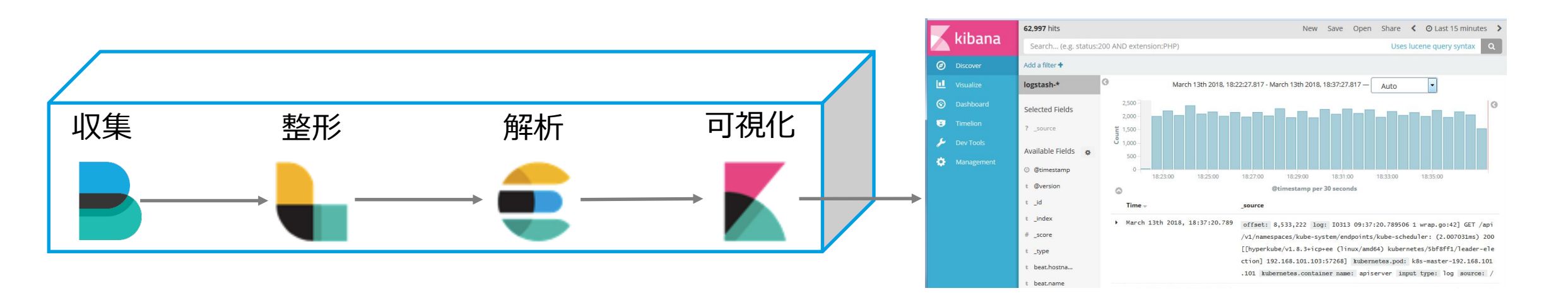

### Elastic Stackとは? (3)

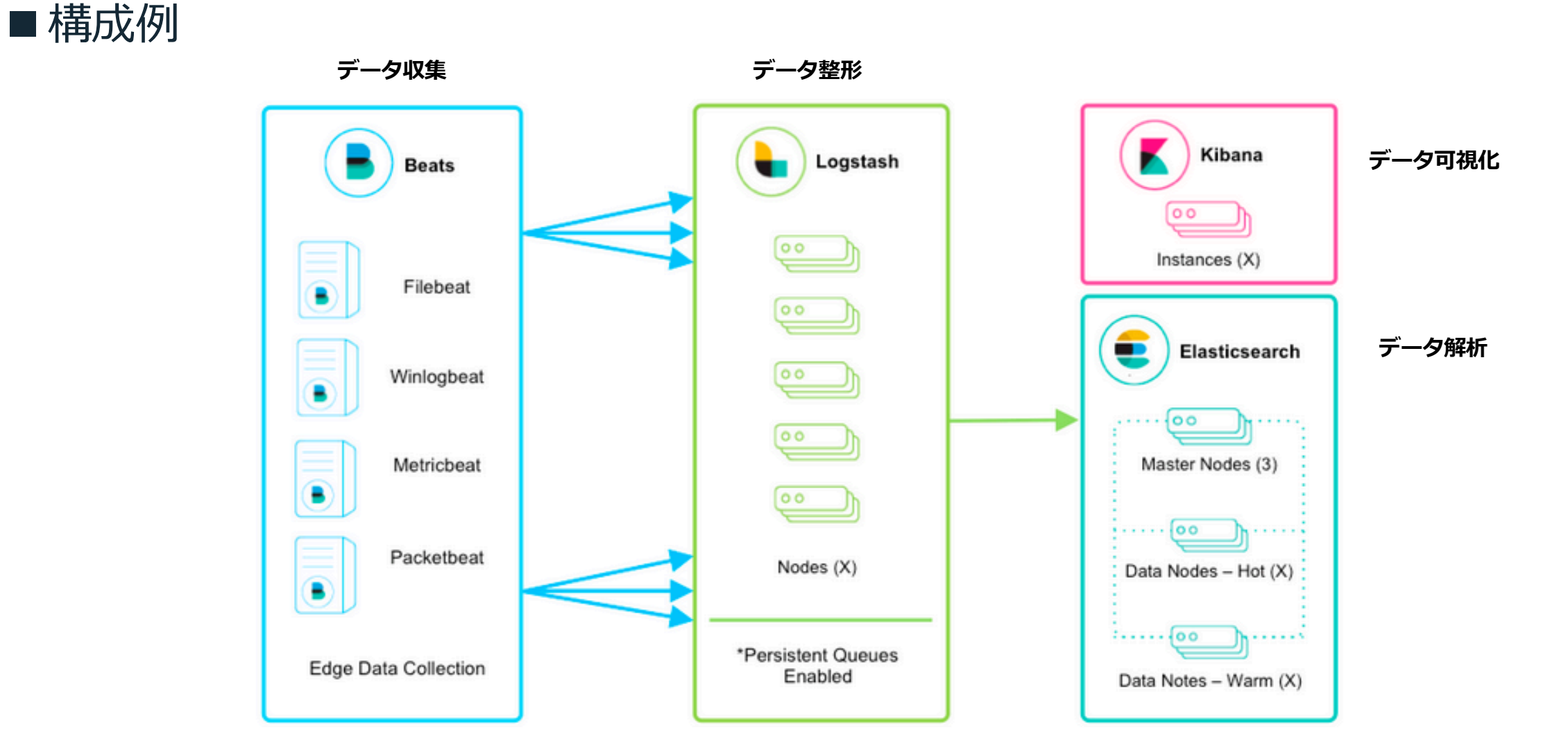

### ICP k8s環境 - Elastic Stackコンポーネント

### ■ ICP k8s環境におけるElastic Stackのコンポーネント配置図は以下となる

#### -ICP導入後

- •各コンポーネントは起動済
- ・各コンポーネント間の接続も設定済(詳細は後述)

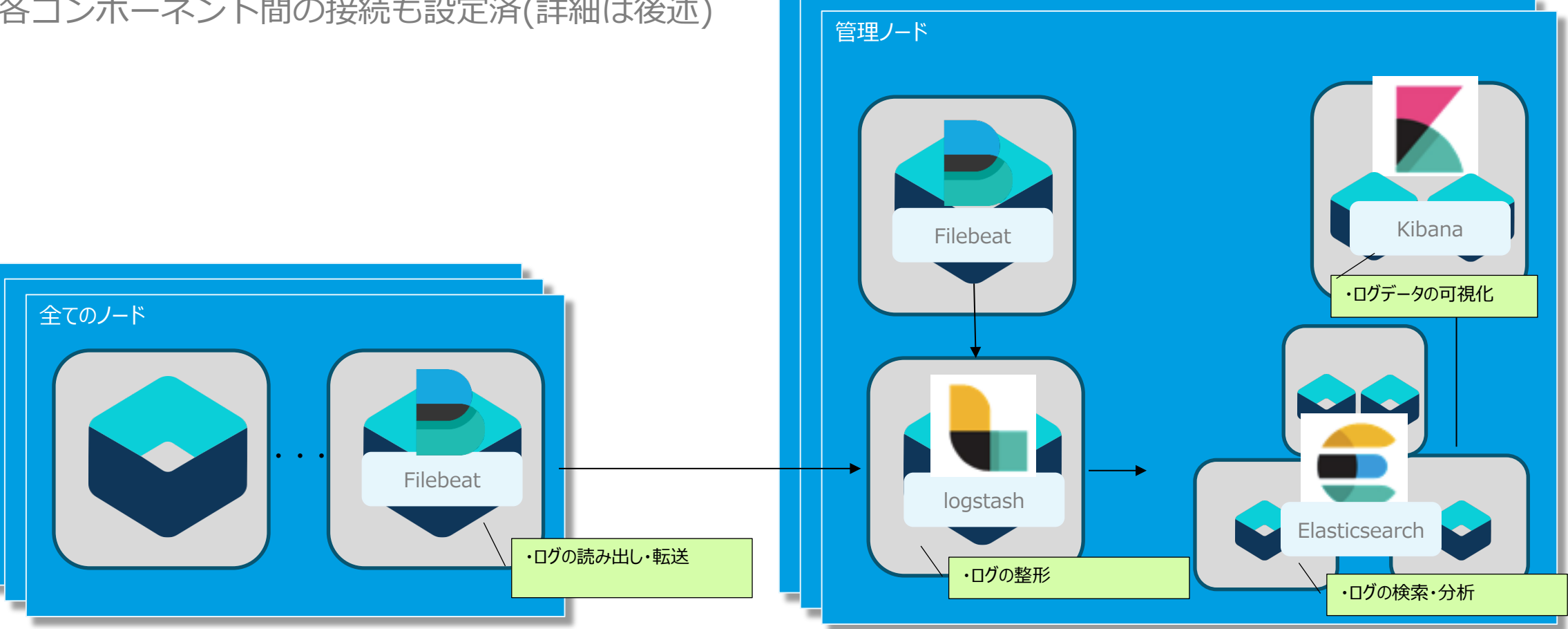

### アプリケーション・ログに対するロギング(1)

- ■デフォルトで導入されるElastic Stackは、システム・ログのロギング用として使用される
- IBM Redbookでは、アプリケーション・ログのロギングについては、カタログから追加でElastic Stackをデプロイすることが推奨されている
  - -カタログに登録されているchart
    - ibm-icplogging
  - -参考資料:
    - <u>IBM Knowledge Center IBM Cloud Private ロギング・サービス</u>
    - IBM Redbooks IBM Cloud Private System Administrator's Guide

### アプリケーション・ログに対するロギング(2)

# アプリケーションが個別にログ出力する場合、収集をどうするかを検討する -アプリケーション・コンテナと同じPod内にログ収集用のサイドカー・コンテナを追加 ・アプリケーションをデプロイする際に、サイドカー・コンテナを一緒にデプロイするように構成

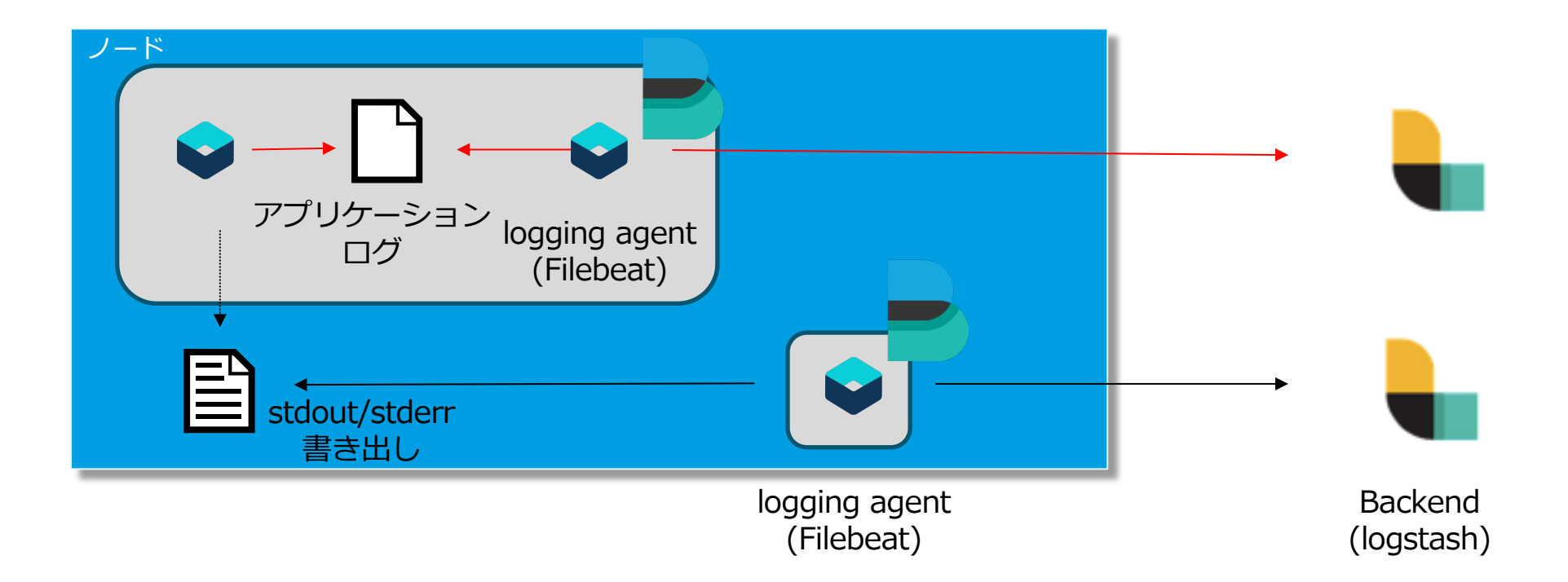

### アラート通知について

- ICPで導入されるElastic Stackはロギング機能を提供するが、アラート通知機能は 提供していない。
- ■アラート通知のためには、別途コンポーネントを導入し、Elasticsearchに収集されたログデータに対し条件を設定しアラート通知する方法が考えられる

-案1) X-Packの利用

• X-PackはElastic Stackの拡張機能でICPでは導入されているが無効化されている。使用のためには、ライセンス取得(別途有償)が必要

-案2) ElastAlertの利用

•Yelp社が開発したOSSツール

-参考情報:

• <u>IBM Knowledge Center – Updating Elastic X-Pack licenses</u>

### ロギング機能の実装に向けて

### ■ロギング機能の実装に向けて必要となる、検討・設計項目について記載する

- 収集対象のログの選定と手法の検討
  - dockerコンテナのログについてはデフォルトで収集設定済み
  - ・アプリケーション(ミドルウェア)のログについても収集対象とするか
- 収集する場合、サイドカー・コンテナを作成し、dockerコンテナのログと収集経路を分けるか、検討が必要 -Kibana画面(視覚化画面)の検討
  - Visualize画面、Dashboard画面、Timelion画面において、どういった内容を表示させるのか設計が必要
  - ・また、画面については一から作成することになる。(要件にあうサンプルがあれば、インポートも可能)
- ログ・データとフィールドのマッピング (logstash)の検討
  - Kibanaでログを絞り込んだり、グラフ化表示する際にフィールドを使用する。デフォルトのフィールド設定で、充足されるか検討が必要
- -データ・メンテナンス(Elasticsearch)の検討
- ・データ・メンテナンスについて、実施タイミング・対象データ・保持期間がデフォルトで充足されるか検討が必要

### 第4章 第11節: (基盤担当者向け)CLI操作

### ICPを操作するためのCLIツール

### ■ ICP には、いくつかのコマンド・ライン・インターフェースが用意されている

- cloudctl, kubectl, helm, istioctl はICP導入時にマスター・ノードに導入されるが、必要に応じて 操作用端末にインストール可能

- 下表にCLIの種類・用途・参考リンクを示す

| CLI種別                               | 用途                                                                              | 参考リンク                                                                                                    |
|-------------------------------------|---------------------------------------------------------------------------------|----------------------------------------------------------------------------------------------------|
| IBM Cloud Private CLI<br>(cloudctl) | クラスターに関する情報の表示、クラス<br>ターの管理、Helm チャートおよびワーク<br>ロードのインストールなどを行う                  | <u>IBM Knowledge Center – IBM Cloud Private CLI</u><br>(cloudctl) を使用したクラスターの管理                          |
| Kubernetes CLI<br>(kubectl)         | Kubernetes クラスターの管理を行う                                                          | <u>IBM Knowledge Center - Kubernetes CLI</u><br>(kubectl) のインストール<br>Kubernetes.io - Overview of kubectl |
| Helm CLI<br>(helm)                  | Helmチャートの管理やデプロイ、リリース<br>の管理を行う                                                 | IBM Knowledge Center - Helm CLI(helm)のインス<br>トール<br>Code - helm/docs/ - GitHub                           |
| Istio CLI<br>(istioctl)             | クラスター内のサービス・メッシュの管理<br>を行う                                                      | IBM Knowledge Center Istio CLI (istioctl) のイン<br>ストール(istioctl)<br>Istio.io istioctl                     |
| Calico CLI<br>(calicoctl)           | Calicoネットワークとセキュリティー・ポ<br>リシーの管理を行う<br>(マスター・ノード、ワーカー・ノード、<br>プロキシー・ノードにインストール) | <u>IBM Knowledge Center - Calico CLI(calicoctl)のイ</u><br><u>ンストール</u>                                    |

### IBM Cloud Private CLI (cloudctl)のセットアップ

IBM Cloud Private CLI (cloudctl) セットアップの例 (macOS)
 -IBM Cloud Private管理コンソールから、「メニュー」>「コマンド・ライン・ツール」>「IBM Cloud Private CLI」をクリックし、該当するOS用の curl コマンドをコピーする
 • curl -kLo <インストールパッケージ名> https://<master-node-ip>:8443/api/cli/cloudctl-darwin-amd64

- ターミナルを開き、コピーしたcurl コマンドでコマンド・ライン・ツールをダウンロードする

- -ダウンロードしたファイルのパーミッションを変更し、適切なディレクトリーへ移動する
  - chmod 755 <インストールパッケージ名>
  - sudo mv <インストールパッケージ名> /usr/local/bin/cloudctl
- IBM Cloud Private CLIがインストールされていることを確認する
  ・ cloudctl help
- 続いてKubernetes CLI をセットアップする(次ページ参照)
### Kubernetes CLI (kubectl) のセットアップ(1/2)

- Kubernetes (kubectl) セットアップの例 (macOS)
  - -IBM Cloud Private管理コンソールから、「メニュー」>「コマンド・ライン・ツール」>「 Kubernetes CLI」をクリックし、該当するOS用の curl コマンドをコピーする
    - curl -kLo <インストールパッケージ名> https://<master-node-ip>:8443/api/cli/kubectl-darwinamd64

- ターミナルを開き、コピーしたcurl コマンドでコマンド・ライン・ツールをダウンロードする

-ダウンロードしたファイルのパーミッションを変更し、適切なディレクトリーへ移動する

- chmod 755 <インストールパッケージ名>
- sudo mv <インストールパッケージ名> /usr/local/bin/kubectl

(次ページへ続く)

<u>参考情報: Kubernetes CLI (kubectl) のインストール</u>

## Kubernetes CLI (kubectl) のセットアップ(2/2)

- Kubernetes (kubectl) セットアップの例 (macOS)
  - IBM Cloud Private管理コンソールのユーザー・アイコンを選択し、「クライアントの構成」をクリックする

| ≡ | IBM Cloud Private     | リソースの作成 | カタログ | 資料 サポー   | ► <b>9</b> |
|---|-----------------------|---------|------|----------|------------|
|   | IBM Cloud Private CLI |         |      | admin    |            |
|   |                       |         | 2    | ライアントの構成 | +          |

- 以下のようなクラスター構成詳細が表示されるので、コピーしてターミナルへ貼り付ける

CLI を構成するには、表示される構成コマンドを端末ウィンドウに貼り付けて実行します。

kubectl config set-cluster mycluster --server=https://128.168.83.249:8001 --insecure-: kubectl config set-context mycluster-context --cluster=mycluster kubectl config set-credentials admin --token=eyJ0eXAiOiJKV1QiLCJhbGciOiJSUzI1NiJ9 kubectl config set-context mycluster-context --user=admin --namespace=accountsyste kubectl config use-context mycluster-context

- この構成は12時間で有効期限が切れるため、12時間ごとにログインして再構成が必要となる
- この制限を回避したい場合は、下記の手順に従ってCLIを構成する(ServiceAccountを作成して権限を 付与し、その認証トークン(有効期限なし)をCLIに設定する)

响

•参考情報: Configuring the Kubernetes CLI by using service account tokens

# cloudctl, kubectlの使用(1/3)

#### ■ CLIをセットアップした端末からICPへログインする

#### - 「cloudctl login -a https://<マスター・ノードのIPアドレス>:8443 --skip-ssl-validation」を実行

| <pre>macbook-air:~ USER01\$ cloudctl login -a https://<masternode ip="">:8443skip-ssl-validation</masternode></pre>                                                                                                   |                           |                                              |  |  |
|----------------------------------------------------------------------------------------------------|---------------------------|----------------------------------------------|--|--|
| ユーザー名> admin                                                                                                    |                           | <= ICPのユーザーは前ページクラスター構成詳細でセットされたユーザーを入力する。   |  |  |
| パスワード><br>認証しています<br>OK                                                                                                    |                           | <= 上記ユーザーのパスワードを入力する                         |  |  |
| ターゲットのアカウント mycluster Accour                                                                                                    | nt (id-mycluster-account) |                                              |  |  |
| 名前空間を選択してください:<br>1. accountsystem<br>2. bookingsystem<br>3. cert-manager<br>4. db2<br>5. default<br>6. ibmcom<br>7. isolatednamespace<br>8. istio-system<br>9. kube-public<br>10. kube-system<br>11. marketingsystem |                           |                                              |  |  |
| 12. platform<br>13. services<br>14. was<br>数値を入力してください> 6<br>ターゲット名前空間 ibmcom<br>(中略)<br>Helm の構成中: /Users/USER01/.helm<br>OK<br>macbook-air:~ USER01\$                                                               | <= 名前空間は任意の番号を入力する。       | (kubect1コマンドで操作したい名前空間を選択する。ここでは例として「6」を入力。) |  |  |

## cloudctl, kubectl の使用(2/3)

- 「cloudctl login」でICPにログインが成功すると、kubectlの接続情報( ~/.kube/config)が設定され、kubectlコマンドでICPに接続して操作できるよう になる。
  - 「kubectl version --short」を実行する。
    - Client、Serverの両エントリーが表示されることを確認する。

macbook-air:~ USER01\$ kubectl version --short Client Version: v1.12.4 Server Version: v1.12.4+icp-ee macbook-air:~ USER01\$

- 「kubectl get nodes」を実行する。

| <pre>macbook-air:~</pre> | USER01\$ | kubectl get nodes |       |                |
|--------------------------|----------|-------------------|-------|----------------|
| NAME                     | STATUS   | ROLES             | AGE   | VERSION        |
| 10.192.27.17             | Ready    | va                | 6d22h | v1.12.4+icp-ee |
| 10.192.27.18             | Ready    | management        | 7d    | v1.12.4+icp-ee |
| 10.192.27.4              | Ready    | etcd,master,proxy | 7d1h  | v1.12.4+icp-ee |
| 10.192.27.46             | Ready    | worker            | 7d    | v1.12.4+icp-ee |
| 10.192.27.58             | Ready    | isolatedworker    | 6d16h | v1.12.4+icp-ee |
| 10.192.27.60             | Ready    | isolatedproxy     | 6d16h | v1.12.4+icp-ee |
| <pre>macbook-air:~</pre> | USER01\$ |                   |       |                |

# cloudctl, kubectl の使用(3/3)

#### - 「cloudctl logout」を実行し、ICPからログアウトする。

```
macbook-air:~ USER01$ cloudctl logout
ログアウトしています...
OK
kubectl 構成を削除しています...
Property "clusters.mycluster" unset.
Property "users.mycluster-user" unset.
Property "contexts.mycluster-context" unset.
OK
Helm 証明書を削除しています: /Users/USER0!/.helm
OK
macbook-air:~ USER01$
```

### 第4章 第12節: トラブルシュート

# トラブルシュート(スタック構成を意識したトラブルシュート)

### ■ ICP Kubernetes環境のスタック構成を意識したトラブルシュートが必要とされる

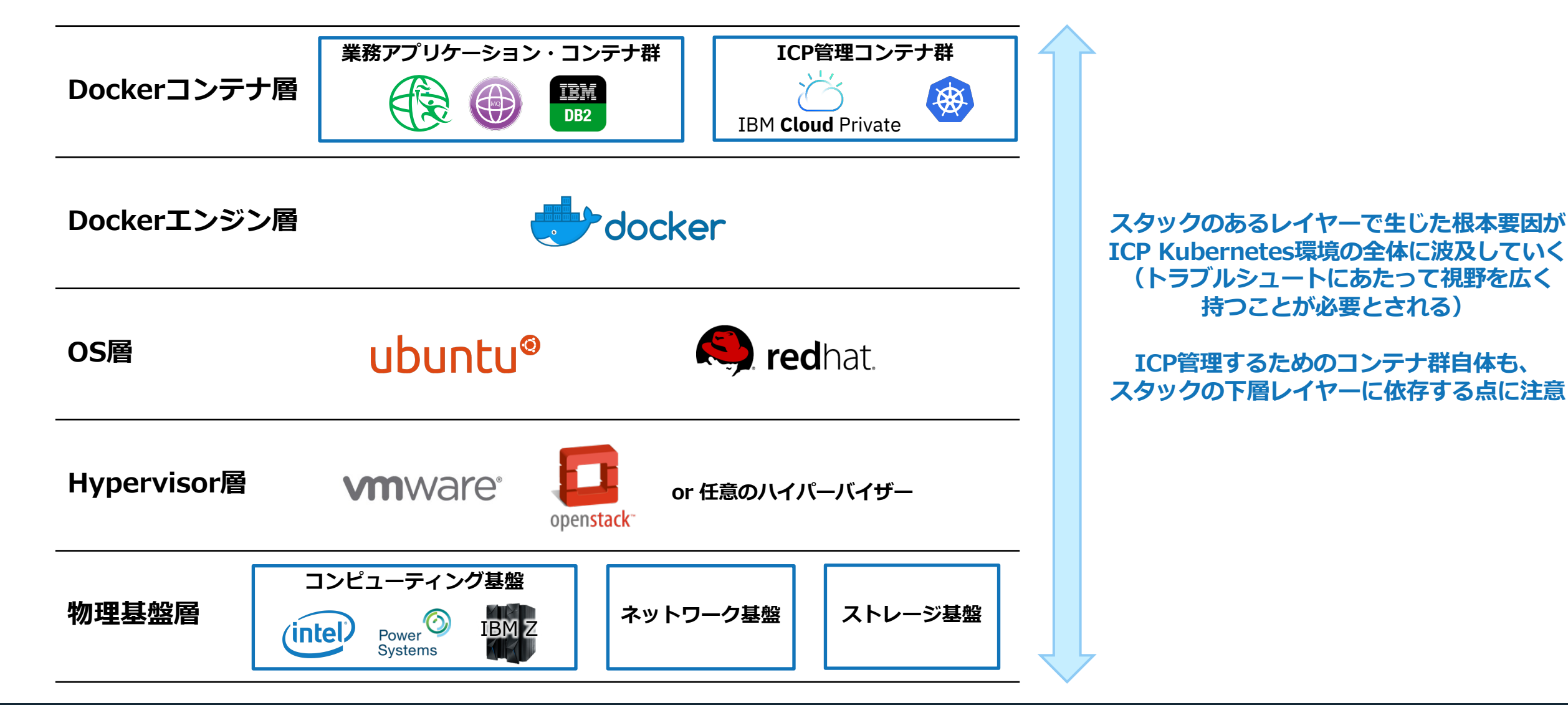

# トラブルシュート(トラブルシュート手順の整備)

### ■トラブルの発生に備えて整備することが望ましい運用手順を下表に示す

| トラブルシュート手順の分類                                            | トラブルシュート手順の概要                                                                                                    | 手順整備にあたっての参考情報                                                                                                    |
|----------------------------------------------------------|----------------------------------------------------------------------------------------------------|----------------------------------------------------------------------------------------------------|
| ダッシュボードの確認                                               | ICP基盤が提供するダッシュボード上で<br>Kubernetes環境の稼動状況を確認する                                                                                                    | IBM Knowledge Center - システムおよびリソースのモニタリングIBM Knowledge Center - IBM Cloud Private クラスター・モニタリングIBM Knowledge Center - ポッド情報の表示IBM Knowledge Center - IBM Cloud Private ロギング                                                               |
| 業務アプリケーションコンテナ<br>上での任意の診断コマンドの実<br>行・ファイル転送             | コンテナのシェルにログインした上で、任意の診<br>断コマンドを実施・ファイル転送を実行<br>("kubectl exec", "kubectl cp")                                                                                                    | <u>Get a Shell to a Running Container – Kubernetes</u><br><u>Copying Container Files - Kubernetes</u>                                                                                                    |
| ダッシュボードへのアクセスが<br><mark>不可能な状況下での</mark> コンテナ稼<br>働の状況確認 | Kubernetes CLIインターフェースからの状況確<br>認("kubectl get", kubectl describe", "kubectl<br>logs", …etc.)、およびKubernetes関連のログ確<br>認を行う。<br>cloudctl loginが不可能な場合はMasterノードで<br>kubectl-configファイルを使用する。 | IBM Knowledge Center - Kubernetes CLI(kubectl)からクラスターへのアクセスTroubleshoot Applications - KubernetesTroubleshoot Clusters - Kuberneteskubectl Cheat Sheet - KubernetesIBM Cloud Private troubleshooting - Troubleshootinga typical workload |
| Kubernetes環境での管理運用<br>操作が不可能な状況下でのコン<br>テナ稼働の状況確認        | 各ノードのDocker CLIインターフェースからの<br>状況確認を行う("docker ps", "docker logs",<br>"docker top")                                                                                                    | docker ps   Docker Documentationdocker logs   Docker Documentationdocker top   Docker Documentation                                                                                                    |
| OS層より下層での状態確認                                            | (従来型のサーバー基盤と同様の考え方に基づき、<br>トラブルシュート手順を整備する)                                                                                                    |                                                                                                    |

### Kubernetes環境の状況確認("kubectl"コマンドの使用例)

#### ■ "kubectl"コマンドの使用例を以下に示す

| \$ kubectl get pods             | > Pod - | 一覧を確認 |         |          |            |
|---------------------------------|---------|-------|---------|----------|------------|
| NAME                            |         | READY | STATUS  | RESTARTS | AGE        |
| nginx-deployment-1006230814-6wi | np      | 1/1   | Running | 0        | 11s        |
| nginx-deployment-1006230814-fmg | ju3     | 1/1   | Running | 0        | <b>11s</b> |

| <b>\$ kubectl describe po</b><br>(中略) | d nginx-deployment-1006230814-6winp | → Pod の状態を取得する                        |                       |
|---------------------------------------|-------------------------------------|---------------------------------------|-----------------------|
| Status:                               | Running                             |                                       |                       |
| Containers:<br>nginx:<br>(中略)         |                                     |                                       |                       |
| State:                                | Running                             |                                       |                       |
| Started:                              | Thu, 24 Mar 2016 01:39:51 +0000     |                                       |                       |
| Ready:                                | True                                |                                       |                       |
| <b>Restart Count:</b>                 | 0                                   |                                       |                       |
| Conditions:                           |                                     |                                       |                       |
| Туре                                  | Status                              |                                       |                       |
| Initialized                           | True                                |                                       |                       |
| Ready                                 | True                                |                                       |                       |
| PodScheduled                          | True                                |                                       |                       |
| Events:                               |                                     |                                       |                       |
| FirstSeen LastSeen                    | Count From                          | SubobjectPath Type Reason             | Message               |
| 54s 54s<br>(後略)                       | 1 {kubelet kubernetes-node-wul5}    | spec.containers{nginx} Normal Pulling | pulling image "nginx" |

### Kubernetes環境の状況確認("kubectl"コマンドの使用例)

#### ■ "kubectl"コマンドの使用例を以下に示す(続き)

| \$ kubectl exec nginx-deployment-1006230814-6winp ls | → コンテナへ接続し、任意のコマンドを実行する |
|------------------------------------------------------|-------------------------|
| bin                                                  |                         |
| boot                                                 |                         |
| config                                               |                         |
| dev                                                  |                         |
| etc                                                  |                         |
| home                                                 |                         |
| …(中略)                                                |                         |
| mnt                                                  |                         |
| opt                                                  |                         |
| output                                               |                         |
| proc                                                 |                         |
| root                                                 |                         |
| run                                                  |                         |
| sbin                                                 |                         |
| SrV                                                  |                         |
| SYS                                                  |                         |
| tmp                                                  |                         |
| usr                                                  |                         |
| var                                                  |                         |
| Satoko-no-MacBook-Air:~ AA283135\$                   |                         |

# トラブルシュート(トラブルシュートのための情報源)

### ■ ICP Kubernetes環境でのトラブルシュートのための情報源を下表にまとめる

| ソフトウェア製品             | トラブルシュート向け情報源                                                                                                    | 既知の障害情報                                                                                                    |
|----------------------|----------------------------------------------------------------------------------------------------|----------------------------------------------------------------------------------------------------|
| IBM Cloud<br>Private | <u>IBM Knowledge Center – イベントとログ (CLI)</u><br><u>IBM Knowledge Center – イベントおよびログ (クラス</u><br><u>ター management console)</u>                                                                                                    | <u>IBM Knowledge Center – 既知の問題および制限</u><br><u>IBM Knowledge Center – トラブルシューティングとサ</u><br><u>ポート</u>                                                                            |
| Kubernetes           | Troubleshoot Applications – KubernetesTroubleshoot Clusters – KubernetesApplication Introspection and Debugging - KubernetesDebug Init Containers – KubernetesDebug Pods and ReplicationControllers – KubernetesDebug Services – KubernetesDebug a StatefulSet – KubernetesDetermine the Reason for Pod Failure - Kubernetes | <u>Issues · kubernetes/kubernetes · GitHub</u>                                                                                                    |
| Prometheus           | FAQ   Prometheus                                                                                                    | <u>Issues · prometheus/prometheus · GitHub</u><br><u>Issues · prometheus/alertmanager · GitHub</u><br><u>Issues · prometheus/node exporter · GitHub</u>                          |
| Grafana              | Troubleshooting   Grafana Documentation                                                                                                    | <u>Issues · grafana/grafana · GitHub</u>                                                                                                    |
| Elastic Stack        | <u>Troubleshooting   Elastic Stack Overview [7.2]  </u><br><u>Elastic</u>                                                                                                    | <u>Issues · elastic/elasticsearch · GitHub</u><br><u>Issues · elastic/logstash · GitHub</u><br><u>Issues · elastic/kibana · GitHub</u><br><u>Issues · elastic/beats · GitHub</u> |